## Blindscan met Easy BlindScan Pro

Wat gebruiken wij :

Een PC kaart (PCI of PCI-E) of een satelliet tuner aan te sluiten via USB poort en die compatibel is met het programma Easy Blindscan Pro. Of je kaart of tuner compatibel is met EBS Pro kan je hier checken : <u>http://ebspro.net/supported-devices/</u>

Het programma Easy Blindscan Pro . Ik kies voor de laatste geregistreerde versie (13.2.0.1) maar je kan ook werken met de freeware versie maar die heeft dan wat minder mogelijkheden. Aan jullie de keuze.

## downloadlink : <u>http://ebspro.net/download/</u>

Het programma VLC, bij voorkeur de laatste versie (2.2.1) die voorzien is van de laatste codecs.

In de veronderstelling dat alles netjes is geïnstalleerd op de PC en optimaal werkt gaan we aan de slag.

In principe kan je een blindscan uitvoeren op een satelliet naar keuze. Ditmaal doe ik een blindscan op de 7°E een zeer populaire satelliet met vele feedkanalen.

Uiteraard gaan we niet de ganse satelliet scannen maar enkel de frequentiegebieden waar we de feeds mogen verwachten.

Hierbij een lijst van de frequentiegebieden per satelliet die ik persoonlijk gebruik.

53 east 11000 to 11110 + 11550 to 11700 + 12500 to 12750 (Medium activity)

48 east 10950 to 11700 + 12500 to 12750 (no activity atm)

47.5 east 11450 to 12750 (no activity atm)

46 east 10950 to 11200 (active)

45 east 11450 to 11700 V + 12500 to 12750 (Active)

42 east 11120 to 11200 + 11450 to 11700V + 12550 to 12700 (Very active)

39 east 10950 to 11200 V + 12700 to 12750 H (Active)

36 east 11000 to 11190 + 11400 to 11450 H + 11630 to 11700 V + 12550 to 12655 (Active)

33.2 east 10950 to 11180 + 11450 to 11670 + 12630 to 12750 V (Active)

28.5 east 12700 to 12750 (Low)

26 east 12550 to 12750 (Low)

23.5 east 11450 to 11700 + 12550 to 12750 (Medium)

21.6 east 10950 to 11110 + 11470 to 11700 + 12500 to 12750 (Fairly active)

16 east 10950 to 11200 + 12500 to 12600 + 12600 to 12750 V only (Very Active)

10 east 10700 to 10950 + 10950 to 11200 + 11450 to 11700 + 12500 to 12750 (Very Active)

7 east 10950 to 11200 + 12500 to 12750 (Very Active)

5 east 12580 to 12750 (Medium activity)

4 east 10950 to 11200 + 12500 to 12750 (no activity atm)

3.1 east 10950 to 11200 H + 11550 to 11700 H + 12500 to 12750 (Very active at times)

1 west 10950 to 11200 V + 11450 to 11700 V + 12500 to 12540 V (Very active at times)

5 west 10950 to 11200 + 11450 to 11680 + 12500 to 12750 (Low activity)

8 west 10950 to 11200 H + 12500 to 12750 (Very active at times)

11 west 11000 to 11200 H + 11450 to 11700 H (Fairly active)

12.5 west 10950 to 11200 + 11320 to 11430 + 12500 to 12750 (Very active at times)

15 west 11000 to 11110 + 11450 to 11700 + 12500 to 12750 (Low activity)

20 west 10950 to 11200H + 11450 to 11700 + 12500 to 12750 (no activity atm)

22 west 10950 to 11200 H + 11450 to 11700 H + 12500 to 12750 H (Medium Activity)

24.5 west 10950 to 11200 + 11450 to 11700 (High Activity)

27.5 west 10950 to 11200 V + 11450 to 11700 V (Very Low Activity)

30 west 10700 to 10950 + 11460 to 11700 + 11920 to 11990 H + 12600 to 12750 (High activity)

34.5 west 10950 to 11200 V + 11450 to 11700 V (Very Low Activity)

37.5 west 10950 to 11160 V + 12500 to 12750 (Low activity)

40.5 west 10950 to 11450 + 11700 to 12200 no activity atm

45 west 11450 to 11700 (Very low activity)

We starten het programma Easy BlindScan op en kiezen de satelliet kaart of USB naar keuze (als je er slechts één hebt geïnstalleerd zie je uiteraard maar één). Ik kies voor de TBS 6925 kaart.

| 😝 EBSpro 13.2.0.1 | i-1             |             |      |              |            |              |        |       |        |          |            |            | <br>and had     |          |                        |                    | 0      | ×      |
|-------------------|-----------------|-------------|------|--------------|------------|--------------|--------|-------|--------|----------|------------|------------|-----------------|----------|------------------------|--------------------|--------|--------|
| File Tools H      | Help            |             |      |              |            |              |        |       |        |          |            |            |                 |          |                        | ् 州 🗵              | • 11   |        |
| 2 3 0-11          | 1-budget 52-160 | •           | 9 10 | Insert a r   | name here  |              |        |       |        |          |            |            |                 |          |                        |                    | - 3    |        |
| 0 - TT            | -budget S2-1600 | )           | [COL | (reconstant) |            |              |        |       |        |          |            |            |                 |          |                        |                    |        | -i [au |
| Satelli           | 85 6925 DVB5/52 | Tuner 🖓     |      | UF Scan      | Log (4)    |              |        |       |        |          |            |            |                 |          |                        |                    |        |        |
| Scanner           | Ranges 9 Fi     | iters       |      |              |            |              |        |       |        |          |            |            |                 |          |                        |                    |        |        |
| 1                 |                 |             |      |              |            |              |        |       |        |          |            |            |                 | Total: 0 | Time elapsed: 00:00:00 | Stop               | 0      | Start  |
| Francisco Balant  | Delastration    | (D. #1 14)  |      | Charles of   |            | Constantin   | Demote |       | Codina | DELevel  | <b>CN0</b> | Contracted | <br>Information |          |                        |                    | -      |        |
| Frequency (Mrsz)  | Polarization    | 246 (102/3) | PEC  | standard     | Modulation | spectral in. | Konon  | Plint | coaing | Pricevei | SNR        | Carner wid | intermation     |          |                        |                    |        |        |
|                   |                 |             |      |              |            |              |        |       |        |          |            |            |                 |          |                        |                    |        |        |
|                   |                 |             |      |              |            |              |        |       |        |          |            |            |                 |          |                        |                    |        |        |
|                   |                 |             |      |              |            |              |        |       |        |          |            |            |                 |          |                        |                    |        |        |
|                   |                 |             |      |              |            |              |        |       |        |          |            |            |                 |          |                        |                    |        |        |
|                   |                 |             |      |              |            |              |        |       |        |          |            |            |                 |          |                        |                    |        |        |
|                   |                 |             |      |              |            |              |        |       |        |          |            |            |                 |          |                        |                    |        |        |
|                   |                 |             |      |              |            |              |        |       |        |          |            |            |                 |          |                        |                    |        |        |
|                   |                 |             |      |              |            |              |        |       |        |          |            |            |                 |          |                        |                    |        |        |
|                   |                 |             |      |              |            |              |        |       |        |          |            |            |                 |          |                        |                    |        |        |
|                   |                 |             |      |              |            |              |        |       |        |          |            |            |                 |          |                        |                    |        |        |
|                   |                 |             |      |              |            |              |        |       |        |          |            |            |                 |          |                        |                    |        |        |
|                   |                 |             |      |              |            |              |        |       |        |          |            |            |                 |          |                        |                    |        |        |
|                   |                 |             |      |              |            |              |        |       |        |          |            |            |                 |          |                        |                    |        |        |
|                   |                 |             |      |              |            |              |        |       |        |          |            |            |                 |          |                        |                    |        |        |
|                   |                 |             |      |              |            |              |        |       |        |          |            |            |                 |          |                        |                    |        |        |
|                   |                 |             |      |              |            |              |        |       |        |          |            |            |                 |          |                        |                    |        |        |
|                   |                 |             |      |              |            |              |        |       |        |          |            |            |                 |          |                        |                    |        |        |
|                   |                 |             |      |              |            |              |        |       |        |          |            |            |                 |          |                        |                    |        |        |
|                   |                 |             |      |              |            |              |        |       |        |          |            |            |                 |          |                        |                    |        |        |
|                   |                 |             |      |              |            |              |        |       |        |          |            |            |                 |          |                        |                    |        |        |
|                   |                 |             |      |              |            |              |        |       |        |          |            |            |                 |          |                        |                    |        |        |
|                   |                 |             |      |              |            |              |        |       |        |          |            |            |                 |          |                        |                    |        |        |
|                   |                 |             |      |              |            |              |        |       |        |          |            |            |                 |          |                        |                    |        |        |
|                   |                 |             |      |              |            |              |        |       |        |          |            |            |                 |          |                        |                    |        |        |
|                   |                 |             |      |              |            |              |        |       |        |          |            |            |                 |          |                        |                    |        |        |
|                   |                 |             |      |              |            |              |        |       |        |          |            |            |                 |          |                        |                    |        |        |
|                   |                 |             |      |              |            |              |        |       |        |          |            |            |                 |          |                        |                    |        |        |
| Output            |                 |             |      |              |            |              |        |       |        |          |            |            |                 |          |                        |                    |        |        |
| Favorites         |                 |             |      |              |            |              |        |       |        |          |            |            |                 |          | *                      | 2 🗙 😉 🔚 🏲          | 15     | a 🗎    |
|                   |                 |             |      |              |            |              |        |       |        |          |            |            |                 |          |                        |                    |        |        |
|                   |                 |             |      |              |            |              |        |       |        |          |            |            |                 |          |                        |                    |        |        |
|                   |                 |             |      |              |            |              |        |       |        |          |            |            |                 |          | Device OFF Device OFF  | Lock DISEQC Device | Contri | 4 (B)+ |

Eerst gaan we enkele instellingen aanpassen bij options. Ga linksboven bij "File" naar "Options". Daarna ga je in het volgende scherm naar "Integration" en duid "Player 1" aan.

| File Tools Help                                                                                                    |                                                                                                    |
|----------------------------------------------------------------------------------------------------|----------------------------------------------------------------------------------------------------|
|                                                                                                    |                                                                                                    |
|                                                                                                    |                                                                                                    |
| NG Satellite (20.82) 👻 Blind Scan (2) 🔳 AF Scan 📃 Log (4)                                                              |                                                                                                    |
| Scanner 🛄 Ranges 🕎 Filters                                                                                             |                                                                                                    |
|                                                                                                    | Total: 0 Time elapsed: 00:00:00 🕒 Stop 🥥 Start                                                                                                    |
| Frequency (MHz) Polarization SR (KSv) FEC Standard Modulation Spectral in., RollOff Pilot Coding., RFLevel SNR Carrier | width Bit Rate Information                                                                                                    |
|                                                                                                    |                                                                                                    |
|                                                                                                    |                                                                                                    |
| Options                                                                                                    |                                                                                                    |
| Player 1<br>Here you can set-up a player to watch and and                                                              | tyze the signals you find.                                                                                                    |
| Device options     Player name & path                                                                                  |                                                                                                    |
| DISEqC and USALS VIC (UDP)                                                                                             | C-Program Files/VideoLAM/VICvidc.exe                                                                                                    |
| Gommand-Line     Command-Line                                                                                          |                                                                                                    |
| T SAMyare     Debryation     Debryation     ViC_inspire     ViC_inspire     ViC_inspire                                | ti undestificer "latt die lider" mite austanden- Go Saftware meta-antist- "treg * *<br>1998; low "mite Saftware" (Status "lange laterality also til plater "later")<br>1999; low "mite Saftware" (Saftware austantistic also til plater")<br>-rangehöst Format-jag |
| © Proyet 2<br>© Ployet 3                                                                                               |                                                                                                    |
| Player 4     Player 4     Player 4                                                                                     | - Add a quick access                                                                                                    |
| Copy Pattern V. Network stream                                                                                         | UDP + port 7000 in buffer 65424 in                                                                                                    |
| 🔾 EBSpro Mobile 🔄 Stop device                                                                                          | ada_footin J                                                                                                    |
| 1. Misc (2) Close all Instance                                                                                         | a (-7)                                                                                                    |
|                                                                                                    | Cancel V OK                                                                                                    |
|                                                                                                    |                                                                                                    |
|                                                                                                    |                                                                                                    |
|                                                                                                    |                                                                                                    |
|                                                                                                    |                                                                                                    |
|                                                                                                    |                                                                                                    |
|                                                                                                    |                                                                                                    |
| Output                                                                                                    |                                                                                                    |
| Forentes                                                                                                    | - I X 😔 : 🕨 🖩 🖬                                                                                                    |
|                                                                                                    |                                                                                                    |
|                                                                                                    | Dever CEL Dever CEL Dever CEL Dever Tester Training Testers Testers                                                                                                    |

Vul het Player Path aan waar het bestand "vlc.exe" zich bevind op je PC vul ook de Command-Line aan zoals hierboven te zien.

Kopieer en plak deze tekst :

{proto}://@:{net\_port} :meta-title="{sat} @ {dev}" :meta-author=Cjcr-Software :meta-artist="{freq} {pol} {sr} / RF: {rflevel} SNR: {snr}" :metacopyright="EBSpro" :input-timeshift-path="{data\_folder}" :input-record-path="{data\_folder}" :no-input-record-native --snapshotpath="{data\_folder}VLC\_snapshot.jpg" --snapshot-format=jpg

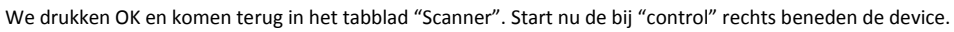

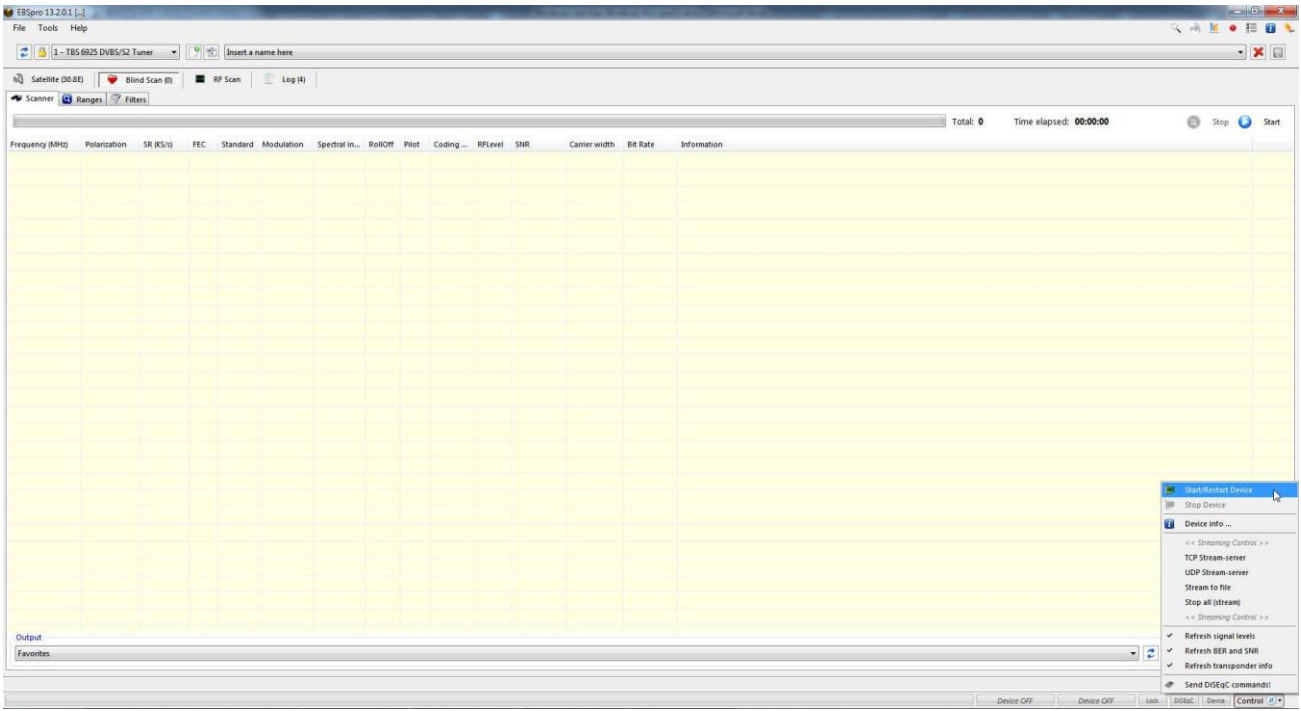

Nu dien je volledig links boven de naam van je kaart of USB tuner te zien. In dit geval de TBS 6925 kaart.

| 2 3 1-TB          | elp <sup>145</sup><br>5 6925 DVBS/S2 1 | luner 💌     | 9 1 Inse  | t a name here  |             |         |       |        |         |     |               |          |             |          |                        | S. 4 | •    |   |       |
|-------------------|----------------------------------------|-------------|-----------|----------------|-------------|---------|-------|--------|---------|-----|---------------|----------|-------------|----------|------------------------|------|------|---|-------|
| 3 Satellite (30.8 | E) 🖗 Bli                               | nd Scan (0) | RF Scan   | 📄 🔝 (6)        | 1           |         |       |        |         |     |               |          |             |          |                        |      |      |   |       |
| Scanner 🔛         | Ranges 7 Fil                           | ters        |           |                |             |         |       |        |         |     |               |          |             | Total: 0 | Time elapsed: 00:00:00 | Θ    | Stop | 0 | Start |
| requency (MHz)    | Polarization                           | SR (KS/s)   | FEC Stand | ard Modulation | Spectral in | RollOff | Pilot | Coding | RFLevel | SNR | Carrier width | Bit Rate | Information |          |                        |      |      |   |       |
|                   |                                        |             |           |                |             |         |       |        |         |     |               |          |             |          |                        |      |      |   |       |
|                   |                                        |             |           |                |             |         |       |        |         |     |               |          |             |          |                        |      |      |   |       |
|                   |                                        |             |           |                |             |         |       |        |         |     |               |          |             |          |                        |      |      |   |       |
|                   |                                        |             |           |                |             |         |       |        |         |     |               |          |             |          |                        |      |      |   |       |
|                   |                                        |             |           |                |             |         |       |        |         |     |               |          |             |          |                        |      |      |   |       |
|                   |                                        |             |           |                |             |         |       |        |         |     |               |          |             |          |                        |      |      |   |       |
|                   |                                        |             |           |                |             |         |       |        |         |     |               |          |             |          |                        |      |      |   |       |
|                   |                                        |             |           |                |             |         |       |        |         |     |               |          |             |          |                        |      |      |   |       |
|                   |                                        |             |           |                |             |         |       |        |         |     |               |          |             |          |                        |      |      |   |       |
|                   |                                        |             |           |                |             |         |       |        |         |     |               |          |             |          |                        |      |      |   |       |
|                   |                                        |             |           |                |             |         |       |        |         |     |               |          |             |          |                        |      |      |   |       |
|                   |                                        |             |           |                |             |         |       |        |         |     |               |          |             |          |                        |      |      |   |       |
|                   |                                        |             |           |                |             |         |       |        |         |     |               |          |             |          |                        |      |      |   |       |
|                   |                                        |             |           |                |             |         |       |        |         |     |               |          |             |          |                        |      |      |   |       |
|                   |                                        |             |           |                |             |         |       |        |         |     |               |          |             |          |                        |      |      |   |       |
|                   |                                        |             |           |                |             |         |       |        |         |     |               |          |             |          |                        |      |      |   |       |
| utput             |                                        |             |           |                |             |         |       |        |         |     |               |          |             |          |                        |      |      |   | 114   |

Ga naar het vak "Insert a name here" kies je nu de satelliet die je wil scannen. In dit geval de 7°E.

| Elipino 13 2.0.1 (TBS 6925 DVBS/52 Turren)                                                                                                    |                                                                                                    |                                |
|----------------------------------------------------------------------------------------------------|----------------------------------------------------------------------------------------------------|--------------------------------|
| File Tools Help                                                                                                    |                                                                                                    | (2) 小田 ● 田 ■ 3                 |
| 🤹 🤒 1 - TBS 6925 DVBS/S2 Tuner 🔹 📑                                                                                                    | 1 7.DE - Eurobant 7A                                                                                                    | - × 🛛                          |
| Senter (74)     Tind Son (1)     Tind Son (1)     Ti | DBC         Ended TA           D02         Ended TA           D02         Ended TA           D02         Ended TA           D02         Ended TA           D03         Ended TA           D04         Ended TA           D05         Ended TA           D04         Ended TA           D05         Ended TA           D04         Ended TA           D05         Ended TA           D07         Ended TA           D07         Ended TA           D07         Ended TA           D07         Ended TA           D07         Ended TA           D07         Ended TA           D07         Ended TA           D08         Ended TA           D08         Ended TA           D08         Ended TA           D08         Ended TA           D04         Ended TA           D05         Ended TA           D06         Ended TA           D07         Ended TA           D08         Ended TA           D08         Ended TA           D08         Ended TA           D08         Ended TA <th>Start</th> | Start                          |
| Dutout                                                                                                    |                                                                                                    |                                |
| Favorites                                                                                                    |                                                                                                    | - 2 X 🔮 L 🕨 🖬 📾                |
| Done.                                                                                                    |                                                                                                    |                                |
| No signal.                                                                                                    |                                                                                                    | Q-0% L-0% Ditto: Ditto: Ontrol |

Nu gaan we bij het tabblad "Ranges" de frequentiegebieden van de 7°E invullen , zijnde : 10950 tot 11200 verticaal en horizontaal en 12500 tot 12750 verticaal en horizontaal. Dit doe je door de frequenties en polarisatie onderaan in te vullen en te drukken op "Add new".

|                                                    | 0. 000 50 1      |               |                                                                                                    |               |
|----------------------------------------------------|------------------|---------------|----------------------------------------------------------------------------------------------------|---------------|
| EBSpro 13.2.0.1 [TBS 6925 DVB5/52                  | uner)            |               | A REAL PROPERTY AND A REAL PROPERTY AND A REAL |               |
| File Tools Help                                    |                  |               |                                                                                                    | S 🖷 🔟 • 🗄 🔟 🛚 |
| 2 3 1 - TBS 6925 DVBS/S2 Tun                       | r 🔹 🧐 💼 7.0E     | - Eutelsat 7A |                                                                                                    | - 🗙 🖬         |
| 🖏 Satellite (7.0E) 🛛 🎯 Blind S                     | an (D) 🔳 RF Scan | Log (14)      |                                                                                                    |               |
| Scanner 🖸 Ranges <table-cell> Filters</table-cell> |                  |               |                                                                                                    |               |
| Freq (Min-Max) Method/ste                          | ps SR (Min-Max)  | Pol           | Comments                                                                                                    |               |
| 10950-11200 4 MHz                                  | 100-30000        | Vertical      |                                                                                                    |               |
| ₹ 10950-11200 4 MHz                                | 100-30000        | Horizontal    |                                                                                                    |               |
| 2 12500-12750 4 MHz                                | 100-30000        | Vertical      |                                                                                                    |               |
| 2 12500-12750 4 MHz                                | 100-30000        | Horizontal    |                                                                                                    |               |
|                                                    |                  |               |                                                                                                    |               |
|                                                    |                  |               |                                                                                                    |               |
|                                                    |                  |               |                                                                                                    |               |
|                                                    |                  |               |                                                                                                    |               |
|                                                    |                  |               |                                                                                                    |               |
|                                                    |                  |               |                                                                                                    |               |
|                                                    |                  |               |                                                                                                    |               |
|                                                    |                  |               |                                                                                                    |               |
|                                                    |                  |               |                                                                                                    |               |
|                                                    |                  |               |                                                                                                    |               |
|                                                    |                  |               |                                                                                                    |               |
|                                                    |                  |               |                                                                                                    |               |
|                                                    |                  |               | Frequency range (Custom): Start: 10700 👘 to 12750 👘 MHz Polarization: Horizontal 💌                                                                                                    |               |
|                                                    |                  |               | Symbol rate range:         Start:         100         100         100         100         100         100         100         100         100         100         100         100         100         100         100         100         100         100         100         100         100         100         100         100         100         100         100         100         100         100         100         100         100         100         100         100         100         100         100         100         100         100         100         100         100         100         100         100         100         100         100         100         100         100         100         100         100         100         100         100         100         100         100         100         100         100         100         100         100         100         100         100         100         100         100         100         100         100         100         100         100         100         100         100         100         100         100         100         100         100         100         100         100         100                                                                                                    |               |
|                                                    |                  |               | 💠 Add new Update 🗶 Delete Predefined range Save/Update Predefined range                                                                                                    |               |

Zo , nu zijn we klaar om het scannen te starten , druk gewoon op "start" in het tabblad "Scanner".

| EBSpro 13.201<br>File Tools F | T85 6925 DV85<br>elp<br>S 6925 DV85/S2 | /S2 Tuner]<br>Tuner 👻 | 92  | 7.0E - Eu | itelsat 7A |             |         |       |        | 1/4     |     |               | 2.8.1    |             |          |                     |     | 4 A 1   | • 13   |       |
|-------------------------------|----------------------------------------|-----------------------|-----|-----------|------------|-------------|---------|-------|--------|---------|-----|---------------|----------|-------------|----------|---------------------|-----|---------|--------|-------|
| Satellite (7.0)               | Ranges 🤗 Fi                            | nd Scan (D)<br>Iters  | R   | FScan     | E Log (14) |             |         |       |        |         |     |               |          |             |          |                     |     |         |        |       |
| 1                             |                                        |                       |     |           |            |             |         |       |        |         |     |               |          |             | Total: 0 | Time elapsed: 00:00 | :00 | 🖨 Sta   | ip 🚺   | Start |
| Frequency (MHz)               | Polarization                           | SR (KS/s)             | FEC | Standard  | Modulation | Spectral in | RollOff | Pilot | Coding | RFLevel | SNR | Carrier width | Bit Rate | Information |          |                     |     |         |        |       |
|                               |                                        |                       |     |           |            |             |         |       |        |         |     |               |          |             |          |                     |     |         |        |       |
|                               |                                        |                       |     |           |            |             |         |       |        |         |     |               |          |             |          |                     |     |         |        |       |
|                               |                                        |                       |     |           |            |             |         |       |        |         |     |               |          |             |          |                     |     |         |        |       |
|                               |                                        |                       |     |           |            |             |         |       |        |         |     |               |          |             |          |                     |     |         |        |       |
|                               |                                        |                       |     |           |            |             |         |       |        |         |     |               |          |             |          |                     |     |         |        |       |
|                               |                                        |                       |     |           |            |             |         |       |        |         |     |               |          |             |          |                     |     |         |        |       |
|                               |                                        |                       |     |           |            |             |         |       |        |         |     |               |          |             |          |                     |     |         |        |       |
|                               |                                        |                       |     |           |            |             |         |       |        |         |     |               |          |             |          |                     |     |         |        |       |
|                               |                                        |                       |     |           |            |             |         |       |        |         |     |               |          |             |          |                     |     |         |        |       |
|                               |                                        |                       |     |           |            |             |         |       |        |         |     |               |          |             |          |                     |     |         |        |       |
|                               |                                        |                       |     |           |            |             |         |       |        |         |     |               |          |             |          |                     |     |         |        |       |
|                               |                                        |                       |     |           |            |             |         |       |        |         |     |               |          |             |          |                     |     |         |        |       |
|                               |                                        |                       |     |           |            |             |         |       |        |         |     |               |          |             |          |                     |     |         |        |       |
|                               |                                        |                       |     |           |            |             |         |       |        |         |     |               |          |             |          |                     |     |         |        |       |
|                               |                                        |                       |     |           |            |             |         |       |        |         |     |               |          |             |          |                     |     |         |        |       |
|                               |                                        |                       |     |           |            |             |         |       |        |         |     |               |          |             |          |                     |     |         |        |       |
| Output                        |                                        |                       |     |           |            |             |         |       |        |         |     |               |          |             |          |                     |     |         |        |       |
| Favorites                     |                                        |                       |     |           |            |             |         |       |        |         |     |               |          |             |          |                     | - 2 | 4 🖌 🗄 F | - 16 6 | 2 🗎   |
|                               |                                        |                       |     |           |            |             |         |       |        |         |     |               |          |             |          |                     |     |         |        |       |

## Tijdens het scannen kun je altijd links onderaan de ranges zien die je aan het scannen bent plus de vooruitgang in frequentie.

| ile Tools He       |              | lunar v     | 10  | 7.05 - 5 | daleat 75  |                    |         |       |             |         |         |               |              |                                                  |          |                        | 人法上・日日        |
|--------------------|--------------|-------------|-----|----------|------------|--------------------|---------|-------|-------------|---------|---------|---------------|--------------|--------------------------------------------------|----------|------------------------|---------------|
| 3 Satellite (7.0E) | Blin         | id Scan (4) |     | F Scan   | Log (11)   | T                  |         |       |             |         |         |               |              |                                                  |          |                        |               |
| Scanner 💽 F        | anges Pitt   | ters        |     |          |            |                    |         |       |             |         |         |               |              |                                                  |          |                        |               |
|                    |              |             |     |          |            |                    |         |       |             |         |         |               |              |                                                  | Total: 4 | Time elapsed: 00:02:55 | 🕒 Stop 🚺 Pau  |
| equency (MHz)      | Polarization | SR (KS/s)   | FEC | Standard | Modulation | Spectral inversion | RollOff | Pilot | Coding Mode | RFLevel | SNR     | Carrier width | Bit Rate     | Information                                      |          |                        |               |
| 11068,454          | Vertical     | 9875        | 3/4 | DVB-S2   | 8PSK       | Inverted           | 0.20    | ON    | CCM         | -49 d8m | 8,4 dB  | 11,849 MHz    | 22,009 Mbi   | MES: 0, BER: 0,0000000, Time to lock: 664 ms []  |          |                        |               |
| 11144,310          | Vertical     | 5600        | 3/4 | DVB-S2   | 8PSK       | Inverted           | 0.20    | ON    | CCM         | -50 d8m | 10,9 dB | 6,719 MHz     | 12,480 Mbl   | MIS: 0, BER: 0,0000000, Time to lock: 2421 ms [] |          |                        |               |
| 11191,548          | Vertical     | 3750        | 3,4 | DVB-S2   | 8PSK       | Inverted           | 0.20    | ON    | CCM         | -51 dBm | 10,2 dB | 4,500 MHz     | 8,359 Mbit/s | MIS: 0, BER: 0,0000000, Time to tock: 799 ms []  |          |                        |               |
| 10960,968          | Horizontal   | 9875        | 5/6 | Auto     | SPSK       | Inverted           | 0.20    | Auto  | ССМ         | -49 d8m | 9,2 dB  | 11,850 MHz    | 0,000 Mbit/s | MIS: 0, BER: 0,0000000, Time to lock: 1531 ms [] |          |                        |               |
|                    |              |             |     |          |            |                    |         |       |             |         |         |               |              |                                                  |          |                        |               |
|                    |              |             |     |          |            |                    |         |       |             |         |         |               |              |                                                  |          |                        |               |
|                    |              |             |     |          |            |                    |         |       |             |         |         |               |              |                                                  |          |                        |               |
|                    |              |             |     |          |            |                    |         |       |             |         |         |               |              |                                                  |          |                        |               |
|                    |              |             |     |          |            |                    |         |       |             |         |         |               |              |                                                  |          |                        |               |
|                    |              |             |     |          |            |                    |         |       |             |         |         |               |              |                                                  |          |                        |               |
|                    |              |             |     |          |            |                    |         |       |             |         |         |               |              |                                                  |          |                        |               |
|                    |              |             |     |          |            |                    |         |       |             |         |         |               |              |                                                  |          |                        |               |
|                    |              |             |     |          |            |                    |         |       |             |         |         |               |              |                                                  |          |                        |               |
|                    |              |             |     |          |            |                    |         |       |             |         |         |               |              |                                                  |          |                        |               |
|                    |              |             |     |          |            |                    |         |       |             |         |         |               |              |                                                  |          |                        |               |
|                    |              |             |     |          |            |                    |         |       |             |         |         |               |              |                                                  |          |                        |               |
|                    |              |             |     |          |            |                    |         |       |             |         |         |               |              |                                                  |          |                        |               |
|                    |              |             |     |          |            |                    |         |       |             |         |         |               |              |                                                  |          |                        |               |
|                    |              |             |     |          |            |                    |         |       |             |         |         |               |              |                                                  |          |                        |               |
| Output<br><>       |              |             |     |          |            |                    |         |       |             |         |         |               |              |                                                  |          |                        | 2 × 0 = + = = |
|                    |              |             |     |          |            |                    |         |       |             |         |         |               |              |                                                  |          |                        |               |

Na de volledige scanning stopt het programma en zie je hoeveel transponders je hebt gevonden.

| 2 🔒 1 - TBS      | 6925 DVBS/S2     | Tuner 💌      |         | 7.0E - Eu | telsat 7A       |            |       |      |        |           |         |            |              |                                                                 |             |                        |           | •      |
|------------------|------------------|--------------|---------|-----------|-----------------|------------|-------|------|--------|-----------|---------|------------|--------------|-----------------------------------------------------------------|-------------|------------------------|-----------|--------|
| Satellite (7.0E) | - BB             | nd Scan (23) | -       | RF Scan   | Log (19)        | i l        |       |      |        |           |         |            |              |                                                                 |             |                        |           | _      |
| Scanner 💽 g      | anges 7 Fi       | ters         |         |           |                 |            |       |      |        |           |         |            |              |                                                                 |             |                        |           |        |
|                  |                  |              |         |           |                 |            |       |      |        |           |         |            |              |                                                                 | Total: 23   | Time elapsed: 00:08:23 | 0         | Stop 🙆 |
|                  | Batasiastian     | TR AT LA     |         | Desident  |                 | free de la | 8-000 |      |        | Diff. and |         |            | -            | Marine State                                                    | 1.0544.0457 |                        | -         |        |
| 11101 566        | Vartical         | 1750         | 24      | DUR.52    | RDCF            | Invested   | 6.30  | ON   | county | St dBm    | 10 5 dE | A STOLEMAN | 8 365 Mikala | No considered and DAIS 0, BED 0.0000000 Time to lock: 1717 mil  |             |                        |           |        |
| 10950 985        | Horizontal       | 9875         | 3/4     | DVR-S2    | SPSK            | Inverted   | 0.20  | ON   | COM    | 49 dBm    | 92.48   | 11.849 MHz | 22.009 Mini  | No reported yet Bills 0, BEB 0,0000000 Time to lock 575 ms      |             |                        |           |        |
| 10969 976        | Horizontal       | 4917         | 3/4     | DVR-S2    | RPSK            | Inverted   | 0.30  | ON   | COM    | 49 dBm    | 7.7 dR  | 5.924 MHz  | 11.005 Mbi   | No reported yet MIS 0, BEB 0 3055210, Time to lock 837 ms       |             |                        |           |        |
| 10975 981        | Horizontal       | 4937         | 3.4     | DVR-52    | RPSK.           | Inverted   | 0.20  | ON   | COM    | A9 dBm    | 83.48   | 5.924 MHz  | 11.005 MbL.  | No reported yet MIS 0. BER 0.0000000 Time to lock 752 ms        |             |                        |           |        |
| 10981.983        | Horizontal       | 4937         | 3/4     | 0/8-52    | BPSK            | Inverted   | 0.20  | ON   | CCM    | 49 dfm    | 9.2 db  | 5.924 MHz  | 11.005 Mbi.  | No reported yet MIS 0. B/R: 0.0000000 Time to lock: 1798 mil    |             |                        |           |        |
| 11045.479        | Horizontal       | 8333         | 5/6     | DVB-S2    | BPSK            | Inverted   | 0.20  | ON   | COM    | -49 dBm   | 10.6 dB | 9.999 MHz  | 20.658 MbL   | No reported yet IMIS: 0. BER: 0.0000000. Time to lock: 781 mil  |             |                        |           |        |
| 11059.446        | Horizontal       | 4937         | 3/4     | DVB-S2    | 8PSK            | Inverted   | 0.20  | ON   | COM    | -49 dBm   | 9.4 dB  | 5.924 MHz  | 11.005 MbL.  | No reported yet IMIS: 0. BER: 0.0000000. Time to lock: 748 mil  |             |                        |           |        |
| 11130.744        | Horizontal       | 14400        | 3/4     | DVB-S2    | BPSK            | Inverted   | 0.25  | ON   | COM    | -50 dBm   | 9.3 dB  | 17.999 MHz | 32,095 MbL.  | No reported yet IMIS: 0. BER: 0.0000000. Time to lock: 664 msl  |             |                        |           |        |
| 11182.143        | Horizontal       | 4000         | 3/4     | DVB-S2    | 32APSK          | Inverted   | Auto  | ON   | ACM    | -50 dBm   | 11.6 dB | 5.400 MHz  | 14.880 MbL.  | No reported yet IMIS: 1. BER: 0.0000000. Time to lock: 790 msl  |             |                        |           |        |
| 11188,592        | Horizontal       | 3033         | 3/4     | DVB-52    | QPSIZ           | Inverted   | 0.20  | ON   | ACM    | -50 dBm   | 9,5 d8  | 3,640 MHz  | 4,513 Mbit/s | No reported yet (MIS: 1, BER: 0,0000000, Time to lock: 874 ms)  |             |                        |           |        |
| 12509,317        | Vertical         | 4236         | 23      | DV/8-52   | BPSK            | Inverted   | 0.20  | ON   | ACM    | -52 dBm   | 10,6 dB | 5,083 MHz  | 8,392 Mbit/s | No reported yet (MIS: 1, BER: 0,0000000, Time to lock: 2544 ms) |             |                        |           |        |
| 12538,280        | Vertical         | 963          | 2/9     | DVB-S2    | QPSK2           | Inverted   | 0.25  | OFF  | CCM    | -52 dBm   | 9,5 dB  | 1,228 MHz  | 1,301 Mbit/s | No reported yet (MIS: 0, 8ER: 0,0000000, Time to lock: 3617 ms) |             |                        |           |        |
| 12556,661        | Vertical         | 4035         | 5,6     | DVB-S2    | BPSK            | Inverted   | 0.20  | ON   | CCM    | -51 dBm   | 14,1 dB | 4,841 MHz  | 10,000 MbL   | No reported yet (MIS: 0, BER: 0,0000000, Time to lock: 837 ms)  |             |                        |           |        |
| 12575,515        | Vertical         | 6400         | 1/2     | DVB-S2    | QPSK2           | Inverted   | 0.20  | OFF  | ACM    | -51 dBm   | 12,3 dB | 7,680 MHz  | 6,330 Mbit/s | No reported yet (MIS: 0, BER: 0,0000000, Time to lock: 722 ms)  |             |                        |           |        |
| 12635,343        | Vertical         | 1302         | 3/4     | DVB-S     | QPSK            | Inverted   | 0.35  | Auto | CCM    | -53 dBm   | 11,0 dB | 1,757 MHz  | 1,800 Mbit/s | No reported yet (MIS: 0, BER: 0,0000000, Time to lock: 6112 ms) |             |                        |           |        |
| 12641,514        | Vertical         | 2500         | 2/3     | DVB-52    | 8PSK            | Normal     | 0.20  | ON   | CCM    | -52 dBm   | 12,8 d8 | 3,000 MHz  | 4,953 Mbit/s | No reported yet (MIS: 0, BER: 0,0000000, Time to lock: 3164 ms) |             |                        |           |        |
| 12718,213        | Vertical         | 2143         | 5.6     | DVB-5     | QPSK            | Inverted   | 0.35  | Auto | CCM    | -51 dBm   | 17,1 dB | 2,892 MHz  | 3,291 Mbit/s | No reported yet (MIS: 0, BER: 0,0000000, Time to lock: 1369 ms) |             |                        |           |        |
| 12556,216        | Horizontal       | 7120         | 3,4     | DVB-S2    | 8PSK            | Inverted   | 0.20  | ON   | COM    | -52 dBm   | 10,2 dB | 8,543 MHz  | 15,868 Mbl   | No reported yet (MIS: 0, BER: 0,0000000, Time to tock: 1550 ms) |             |                        |           |        |
| 12591,218        | Horizontal       | 2000         | 3/5     | DV/B-S2   | QPSK2           | Inverted   | 0.20  | OFF  | CCM    | -53 dBm   | 14,0 dB | 2,400 MHz  | 2,378 Mbit/s | No reported yet (MIS: 1, BER: 0,0000000, Time to lock: 918 ms)  |             |                        |           |        |
| 12602,472        | Horizontal       | 12000        | 3/4     | DVB-S2    | 32APSK          | Inverted   | 0.35  | ON   | ACM    | -51 dBm   | 3,8 dB  | 15,200 MHz | 44,640 MbL   | No reported yet (MIS: 2, BER: 0,0000000, Time to lock: 802 ms)  |             |                        |           |        |
| 12621,966        | Horizontal       | 4167         | 3,4     | DVB-S2    | 8PSK            | Inverted   | 0.20  | ON   | ACM    | -52 dBm   | 14,0 dB | 5,000 MHz  | 9,288 Mbit/s | No reported yet (MIS: 1, BER: 0,0000000, Time to lock: 2562 ms) |             |                        |           |        |
| 12676,998        | Horizontal       | 6429         | 2/3     | DVB-52    | BPSK            | Inverted   | 0.25  | OFF  | CCM    | -52 dBm   | 8,7 d8  | 8,036 MHz  | 12,736 MbL.  | No reported yet (MIS: 0, BER: 0,0000000, Time to lock: 829 ms)  |             |                        |           |        |
| 12693,580        | Horizontal       | 2000         | 1/2     | DVB-S2    | QPSK2           | Inverted   | 0.20  | OFF  | ACM    | -53 dBm   | 9,9 dB  | 2,399 MHz  | 1,977 Mbit/s | No reported yet (MIS: 0, BER: 0,0000000, Time to lock: 974 ms)  |             |                        |           |        |
|                  |                  |              |         |           |                 |            |       |      |        |           |         |            |              |                                                                 |             |                        |           |        |
|                  |                  |              |         |           |                 |            |       |      |        |           |         |            |              |                                                                 |             |                        |           |        |
| put              |                  |              |         |           |                 |            |       |      |        |           |         |            |              |                                                                 |             |                        |           |        |
| december, 201    | 5 - 12:52 24   T | S 6925 DVBS/ | S2 Tune | BSM BLS:  | an   23 @ 00:08 | 23         |       |      |        |           |         |            |              |                                                                 |             |                        | · · * * · | F 15   |

Uiteraard zijn we nu benieuwd welke feeds we hebben gevonden. Ga op een lijn van de gevonden feed staan en klik op de rechter muis toets en druk op "VLC (UDP)", ook kan je als je op de lijn staat met de cursor gewoon dubbelklikken met de linker muis toets

Hier enkele resultaten.

| 2 🔒 🔒 🕹         | 6925 DVBS/S2 1     | uner 👻        | 9      | 7.0E - Eu | itelsat 7A      |             |       |      |         |          |         | flouch 1                        | .00       |                  |                         | -                  |                                          |
|-----------------|--------------------|---------------|--------|-----------|-----------------|-------------|-------|------|---------|----------|---------|---------------------------------|-----------|------------------|-------------------------|--------------------|------------------------------------------|
| Satalita IT OF  | - Rie              | d Scan (72)   | -      | RF Scan   | 100.000         | a ll'       |       |      |         |          |         |                                 |           |                  |                         | - 💌 🗌              | X                                        |
| Scanner I       | Panner (27 Fill    | here          | _      | a stan    |                 |             |       |      |         |          |         |                                 |           |                  |                         |                    |                                          |
|                 | Service 1 - 22 The |               |        |           |                 |             |       |      |         |          |         |                                 |           |                  | D TBS 6                 | 925 DVBS           |                                          |
|                 | Performanting      | 10 07 10      |        | Thursday  |                 | Constantin  | 0.000 | Diet | Cadlan  | DEI aust |         |                                 | J .       | //               | current                 | total              |                                          |
| 11101 SEE       | Vartical           | 3750          | 34     | Dure 52   | epcy            | spectral In | 0.20  | ON   | Cooling | St dilm  | 10.5 dl | prev pa                         | use       | next             |                         |                    |                                          |
| 10060 986       | Harizontal         | 9875          | 3/4    | DVR-52    | aper            | Inverted    | 0.20  | ON   | COM     | 40 dBm   | 9.2 48  |                                 |           |                  |                         |                    |                                          |
| 10969.976       | Horizontal         | 4937          | 3/4    | DVB-52    | RPSK            | Inverted    | 0.20  | ON   | CCM     | .49 dBm  | 7.7 d8  |                                 |           |                  |                         |                    |                                          |
| 10975 981       | Horizontal         | 4937          | 3/4    | DVB-52    | SPSK            | Inverted    | 0.20  | ON   | CCM     | -49 dBm  | 83 d8   | 40                              | 50        |                  | 90                      | Contraction of the |                                          |
| 10981,983       | Horizontal         | 4937          | 3/4    | DVB-S2    | 8PSK            | Inverted    | 0.20  | ON   | CCM     | -49 d8m  | 9,2 dB  |                                 |           |                  |                         |                    |                                          |
| 11045,479       | Horizontal         | 8333          | 5/6    | DVB-52    | 8PSK            | Inverted    | 0.20  | ON   | COM     | -49 dBm  | 10,6 dB |                                 | 10        |                  |                         | 90                 |                                          |
| 11059,446       | Horizontal         | 4937          | 3/4    | DVB-S2    | 8PSK            | Inverted    | 0.20  | ON   | CCM     | -49 dBm  | 9,4 dB  | AND THE REAL                    |           | 4                | 5 S                     |                    | 16                                       |
| 11130,744       | Horizontal         | 14400         | 3,4    | DVB-S2    | 8PSK            | Inverted    | 0.25  | ON   | CCM     | -50 dBm  | 9,3 dB  | Allow 1                         | the state | anical.          |                         | 0/ 2/57            |                                          |
| 11182,143       | Horizontal         | 4000          | 3/4    | DVB-S2    | 32APSK          | Inverted    | Auto  | ON   | ACM     | -50 dBm  | 11,6 dB |                                 | 100       | No.              |                         |                    | 110                                      |
| 11188,592       | Horizontal         | 3033          | 3/4    | DVB-52    | QPSKZ           | Inverted    | 0.20  | ON   | ACM     | -50 dBm  | 9,5 d8  |                                 | 100       | A REAL PROPERTY. |                         |                    | 111                                      |
| 12509,317       | Vertical           | 4236          | 2/3    | DVB-S2    | 8PSK            | Inverted    | 0.20  | ON   | ACM     | -52 dBm  | 10,6 dB |                                 |           | -                |                         |                    | TTA.                                     |
| 12538,280       | Vertical           | 983           | 2/3    | DVB-S2    | QPSK2           | Inverted    | 0.25  | OFF  | CCM     | -52 dBm  | 9,5 d8  |                                 |           | 30               |                         |                    | 19                                       |
| 12556,661       | Vertical           | 4035          | 5/6    | DVB-S2    | 8PSK            | Inverted    | 0.20  | ON   | CCM     | -51 dBm  | 14,1 dB |                                 |           | 21               |                         | and the second     | EE-                                      |
| 12575,515       | Vertical           | 6400          | 1/2    | DV8-52    | QPSK2           | Inverted    | 0.20  | OFF  | ACM     | -51 dBm  | 12,3 dB |                                 |           | Las Ja           |                         | 1                  | 1 and                                    |
| 12635,343       | Vertical           | 1302          | 3/4    | DVB-S     | QPSK            | Inverted    | 0.35  | Auto | ССМ     | -53 dBm  | 11,0 dB | Phile Phile                     | 1         | - mel            |                         |                    |                                          |
| 12641,514       | Vertical           | 2500          | 2/3    | DVB-52    | 8PSK            | Normal      | 0.20  | ON   | CCM     | -52 dBm  | 12,8 dB |                                 | 1         | 12               |                         |                    |                                          |
| 12718,213       | Vertical           | 2143          | 5,6    | DVB-S     | QPSK            | Inverted    | 0.35  | Auto | CCM     | -51 dBm  | 17,1 dB |                                 | 11/2      | 2                |                         |                    |                                          |
| 12556,216       | Horizontal         | 7120          | 3/4    | DVB-S2    | 8PSK            | Inverted    | 0.20  | ON   | ССМ     | -52 dBm  | 10,2 dB | Ala Cal                         | 1         |                  |                         |                    |                                          |
| 12591,218       | Horizontal         | 2000          | 3/5    | DVB-S2    | QPSK2           | Inverted    | 0.20  | OFF  | CCM     | -53 dBm  | 14,0 dB |                                 |           |                  |                         |                    |                                          |
| 12602,472       | Horizontal         | 12000         | 3/4    | DVB-S2    | 32APSK          | Inverted    | 0.35  | ON   | ACM     | -51 dBm  | 8,8 dB  | C. C. M.                        |           | man              |                         |                    | 112                                      |
| 12621,966       | Horizontal         | 4167          | 3/4    | DVB-S2    | 8PSK            | Inverted    | 0.20  | ON   | ACM     | -52 dBm  | 14,0 dB |                                 | 1         |                  | and the                 |                    | 11                                       |
| 12676,998       | Horizontal         | 6429          | 2/3    | DVB-S2    | 8PSK            | Inverted    | 0.25  | OFF  | CCM     | -52 dBm  | 8,7 dB  |                                 |           | des :            | C I                     |                    | 200                                      |
| 12693,580       | Horizontal         | 2000          | 1/2    | DVB-S2    | QPSK2           | Inverted    | 0.20  | OFF  | ACM     | -53 dBm  | 9,9 dB  | N NIVAV                         | -         | 100              |                         |                    |                                          |
|                 |                    |               |        |           |                 |             |       |      |         |          |         | ALL PROPERTY.                   | -         |                  | -                       |                    |                                          |
|                 |                    |               |        |           |                 |             |       |      |         |          |         | - Internation -                 | - AP      | -                |                         | nou                | 27                                       |
|                 |                    |               |        |           |                 |             |       |      |         |          |         | the second second second second | 1.        | *                | -                       |                    | -                                        |
|                 |                    |               |        |           |                 |             |       |      |         |          |         | A STATE                         | -         | A COMPANY        | The same in the same is | IK                 | State of the local division in which the |
|                 |                    |               |        |           |                 |             |       |      |         |          |         |                                 |           |                  |                         |                    |                                          |
| utput           |                    |               |        |           |                 |             |       |      |         |          |         |                                 |           |                  |                         | udp                | @:7000                                   |
| 7 december, 201 | 5 - 12:52 24   TB  | S 6925 DVBS/S | 2 Tune | BSM: BLSc | an   23 @ 00:08 | 23          |       |      |         |          |         |                                 |           |                  |                         | - 2 🗙 🕯            |                                          |

| - TBS               | 925 DVBS/S2 1          | Tuner 🔻       | 9        | 7.05 + 54  | itelsat 7A      |             |         |       |        |         |              | -                   |                    | touch 1.00                                                                                                    |                   |                                                                                                    |
|---------------------|------------------------|---------------|----------|------------|-----------------|-------------|---------|-------|--------|---------|--------------|---------------------|--------------------|----------------------------------------------------------------------------------------------------|-------------------|----------------------------------------------------------------------------------------------------|
| Satellite (7.0E)    | Blin                   | nd Scan (73)  | -        | RF Sran    | Log (23)        | e l         |         |       |        |         |              | 📕 (?) 🛙             | Ŭ                  |                                                                                                    |                   | <b>▼</b> □X                                                                                                    |
| anner 📭 p           | annar 107 Fill         | herr          | -        |            |                 |             |         |       |        |         |              |                     | ndam               |                                                                                                    |                   |                                                                                                    |
|                     | angez   y rin          |               |          |            |                 |             |         |       |        |         |              |                     |                    |                                                                                                    |                   | 4937,272 / RF: -49                                                                                                    |
| icy (MHz)           | Polarization           | SR (KS/s)     | FEC      | Standard   | Modulation      | Spectral in | RollOff | Pilot | Coding | RFLevel | SNR (10,8 d8 |                     | prev               | pause                                                                                                    | next              | -::                                                                                                    |
| 1,566               | Vertical               | 3750          | 3/4      | DVB-52     | 8P5K            | Inverted    | 0.20    | ON    | CCM    | -51 dBm | 10,5 dB      |                     |                    |                                                                                                    |                   |                                                                                                    |
| ,986                | Horizontal             | 9875          | 3/4      | DVB-S2     | 8PSK            | Inverted    | 0.20    | ON    | CCM    | -49 dBm | 9,2 d8       |                     |                    |                                                                                                    |                   | State of the second second                                                                                                    |
| 976                 | Horizontal             | 4937          | 3/4      | DVB-S2     | 8PSK            | Inverted    | 0.20    | ON    | CCM    | -49 dBm | 7,7 dB       |                     |                    |                                                                                                    |                   | States States                                                                                                    |
| 981                 | Horizontal             | 4937          | 3/4      | DVB-S2     | 8PSK            | Inverted    | 0.20    | ON    | CCM    | -49 dBm | 8,3 dB       |                     |                    |                                                                                                    |                   | 80                                                                                                    |
| ,983                | Horizontal             | 4937          | 3/4      | DVB-S2     | SPSK            | Inverted    | 0.20    | ON    | CCM    | -49 dBm | 9,2 dB       |                     |                    |                                                                                                    |                   | INCOME AND INCOME.                                                                                                    |
| ,479                | Horizontal             | 8333          | 5/6      | DVB-S2     | 8P5K            | Inverted    | 0.20    | ON    | CCM    | -49 dBm | 10,6 dB      | Lun                 |                    | The state                                                                                                    |                   |                                                                                                    |
| ,446                | Horizontal             | 4937          | 3/4      | DVB-S2     | 8PSK            | Inverted    | 0.20    | ON    | CCM    | -49 dBm | 9,4 dB       | 1 Anna              |                    | STREET, STREET, STREET |                   | and and a second second second second second second second second second second second second second second se                                                                                                    |
| ,744                | Horizontal             | 14400         | 3/4      | DVB-S2     | 8PSK            | Inverted    | 0.25    | ON    | CCM    | -50 dBm | 9,3 dB       | Cruzza Martin       | ALL CAR            | HORISON ST.                                                                                                    | Network provident | and the second second se                                                                                                    |
| ,143                | Horizontal             | 4000          | 3/4      | DVB-S2     | 32APSK          | Inverted    | Auto    | ON    | ACM    | -50 dBm | 11,6 dB      | Self Weather        | Post of the second |                                                                                                    |                   | Statement of the local division of the local division of the local |
| ,592                | Horizontal             | 3033          | 3/4      | DVB-S2     | QPSK2           | Inverted    | 0.20    | ON    | ACM    | -50 dBm | 9,5 d8       |                     |                    | THE OWNER                                                                                                    | 10                | Transa Barran                                                                                                    |
| 317                 | Vertical               | 4236          | 2/3      | DVB-S2     | 8PSK            | Inverted    | 0.20    | ON    | ACM    | -52 dBm | 10,6 dB      |                     |                    | Tink a                                                                                                    |                   | A DESCRIPTION OF THE OWNER OF THE OWNER OWNER OF THE OWNER OF THE OWNER OF THE OWNER OF THE OWNER OF THE OWNER OF THE OWNER OF THE OWNER OF THE OWNER OF THE OWNER OF THE OWNER OF THE OWNER OF THE OWNER OF THE OWNER OF THE OWNER OF THE OWNER OF THE OWNER OF THE OWNER OF THE OWNER OF THE OWNER OWNER OF THE OWNER OWNER OWNER OWNER OWNER OWNER OWNER OWNER OWNER OWNER OWNER OWNER OWNER OWNER OWNER OWNER OWNER OWNER OWNER OWNER OWNER OWNER OWNER OWNER OWNER OWNER OWNER OWNER OWNER OWNER OWNE                                                                                                    |
| ,280                | Vertical               | 983           | 2/3      | DVB-S2     | QIPSK2          | Inverted    | 0.25    | OFF   | ССМ    | -52 d8m | 9,5 d8       | BUNDLED /           | A COLOR            | States of Lot of Lot of |                   |                                                                                                    |
| 661                 | Vertical               | 4035          | 5/6      | DVB-S2     | 8PSK            | Inverted    | 0.20    | ON    | CCM    | -51 d8m | 14,1 dB      | ALC: NOT THE OWNER. | Section 1          | dist.                                                                                                    |                   | and the second second se                                                                                                    |
| ,515                | Vertical               | 6400          | 1/2      | DVB-S2     | QPSK2           | Inverted    | 0.20    | OFF   | ACM    | -51 dBm | 12,3 dB      |                     | 7 6 10             |                                                                                                    |                   | A DECKER OF THE OWNER OF THE OWNER OF THE OWNER OF THE OWNER OF THE OWNER OF THE OWNER OF THE OWNER OF THE OWNE                                                                                                    |
| 343                 | Vertical               | 1302          | 3/4      | DVB-S      | QPSK            | Inverted    | 0.35    | Auto  | CCM    | -53 dBm | 11,0 dB      | ASSA PERMIT         | 1-2010             | and a log                                                                                                    |                   |                                                                                                    |
| 514                 | Vertical               | 2500          | 2/3      | DVB-S2     | 8PSK            | Normal      | 0.20    | ON    | CCM    | -52 dBm | 12,8 dB      |                     | Net P //           |                                                                                                    |                   | 212 12                                                                                                    |
| 213                 | Vertical               | 2143          | 5/6      | DVB-S      | QPSK            | Inverted    | 0.35    | Auto  | CCM    | -51 dBm | 17,1 dB      | and the second      | 18 AV 18           |                                                                                                    |                   |                                                                                                    |
| ,216                | Horizontal             | 7120          | 3/4      | DVB-S2     | apsk            | Inverted    | 0.20    | ON    | CCM    | -52 dBm | 10,2 dB      |                     |                    |                                                                                                    |                   |                                                                                                    |
| ,218                | Horizontal             | 2000          | 3/5      | DVB-52     | QPSK2           | Inverted    | 0.20    | UFF   | CLM    | -53 dBm | 14,0 08      |                     |                    |                                                                                                    |                   |                                                                                                    |
| 472                 | Horizontai             | 12000         | 3/4      | DVB-S2     | SZAPSK          | Inverted    | 0.35    | ON    | ACM    | -51 dBm | 8,8 08       |                     | AC                 |                                                                                                    |                   |                                                                                                    |
| ,900                | Horizontal             | 4167          | 3/4      | DVD-32     | aper            | Invented    | 0.20    | OFF   | ACM .  | -52 dbm | 14,0 00      |                     |                    |                                                                                                    |                   |                                                                                                    |
| B, 580              | Horizontal             | 2000          | 1/2      | DVB-52     | QPSKZ           | Inverted    | 0.20    | OFF   | ACM    | -53 dBm | 9,9 d8       |                     |                    |                                                                                                    |                   |                                                                                                    |
| ember, 201          | 5 - 12:52 24   TB      | IS 6925 DVBS/ | S2 Tune  | BSM: BLSc  | an   23 @ 00:08 | -23         |         |       |        |         |              |                     |                    |                                                                                                    |                   | • 2 × 0 = F                                                                                                    |
| ted yet (N          | 115: 0, BER: 0,0       | 000000, Tim   | e to loc | k: 752 ms] |                 |             |         |       |        |         |              |                     |                    |                                                                                                    |                   |                                                                                                    |
| 10975,998           | MHz, H, 4937,3         | 01 K5/s, DVB- | 2/8P5K   |            |                 |             |         |       |        |         |              |                     | _                  |                                                                                                    | Q 100%            | L' 40% Loss DiStaC Deves                                                                                                    |
|                     |                        |               |          |            |                 |             |         |       |        |         |              |                     |                    |                                                                                                    |                   |                                                                                                    |
| pro 13.2.0<br>Tools | 11 [TBS 6925 D<br>Help | VBS/52 Tunel  |          |            | 1 an 1          | -           |         |       | 1      | 140     |              |                     |                    |                                                                                                    | <b>1</b>          | - 1 A C                                                                                                    |
| 31.                 | TBS 6925 DVBS          | /S2 Tuner     |          | 1.0E       | - Eutelsat 7A   |             |         |       |        |         |              |                     | 0 L                | touch 1.00                                                                                                    |                   |                                                                                                    |
| Satellite (         | .0E)                   | Blind Scan (2 | 9        | RF Scan    | E Log           | (21)        |         |       |        |         |              |                     | andom              |                                                                                                    |                   | ▼ L X                                                                                                    |
| canner (            | Ranges 1               | Filters       |          |            |                 |             |         |       |        |         |              |                     |                    |                                                                                                    |                   | 00 T (000)                                                                                                    |
|                     |                        |               |          |            |                 |             |         |       |        |         |              |                     |                    |                                                                                                    |                   |                                                                                                    |

| 1,566     | Vertical         | 3750        | 3/4       | DVB-S2       | 8PSK           | Inverted | 0.20 | ON   | CCM | -51 dBm | 10,5 dB |
|-----------|------------------|-------------|-----------|--------------|----------------|----------|------|------|-----|---------|---------|
| 6         | Horizontal       | D.9875      | 3/4       | DVB-S2       | 8PSK           | Inverted | 0.20 | ON   | CCM | -49 dBm | 9,2 dB  |
|           | Horizontal       | 4937        | 3/4       | DVB-52       | 8PSK           | Inverted | 0.20 | ON   | CCM | -49 dBm | 7,7 dB  |
|           | Horizontal       | 4937        | 3/4       | DVB-52       | 8PSK           | Inverted | 0.20 | ON   | CCM | -49 dBm | 8,3 dB  |
| 3         | Horizontal       | 4937        | 3/4       | DVB-S2       | 8PSK           | Inverted | 0.20 | ON   | CCM | -49 dBm | 9,2 dB  |
| 79        | Horizontal       | 8333        | 5/6       | DVB-S2       | 8PSK           | Inverted | 0.20 | ON   | CCM | -49 dBm | 10,6 dB |
| 146       | Horizontal       | 4937        | 3/4       | DVB-S2       | 8PSK           | Inverted | 0.20 | ON   | CCM | -49 dBm | 9,4 dB  |
| 44        | Horizontal       | 14400       | 3/4       | DVB-S2       | 8PSK           | Inverted | 0.25 | ON   | CCM | -50 dBm | 9,3 d8  |
| 143       | Horizontal       | 4000        | 3/4       | DVB-S2       | 32APSK         | Inverted | Auto | ON   | ACM | -50 dBm | 11,6 dB |
| 92        | Horizontal       | 3033        | 3/4       | DVB-S2       | QPSK2          | Inverted | 0.20 | ON   | ACM | -50 dBm | 9,5 dB  |
| 17        | Vertical         | 4236        | 2/3       | DVB-52       | 8PSK           | Inverted | 0.20 | ON   | ACM | -52 dBm | 10,6 dB |
| 180       | Vertical         | 983         | 2/3       | DVB-S2       | QPSK2          | Inverted | 0.25 | OFF  | CCM | -52 dBm | 9,5 dB  |
| ,661      | Vertical         | 4035        | 5,6       | DVB-S2       | 8PSK           | Inverted | 0.20 | ON   | CCM | -51 dBm | 14,1 dB |
| i,515     | Vertical         | 6400        | 1/2       | DVB-S2       | QPSK2          | Inverted | 0.20 | OFF  | ACM | -51 dBm | 12,3 dB |
| 343       | Vertical         | 1302        | 3/4       | DVB-5        | QPSK           | Inverted | 0.35 | Auto | CCM | -53 dBm | 11,0 dB |
| 14        | Vertical         | 2500        | 2/3       | DVB-S2       | 8PSK           | Normal   | 0.20 | ON   | CCM | -52 dBm | 12,8 dB |
| 213       | Vertical         | 2143        | 5,6       | DVB-S        | QPSK           | Inverted | 0.35 | Auto | CCM | -51 dBm | 17,1 dB |
| 216       | Horizontal       | 7120        | 3/4       | DVB-S2       | 8PSK           | Inverted | 0.20 | ON   | CCM | -52 dBm | 10,2 dB |
| ,218      | Horizontal       | 2000        | 3/5       | DVB-S2       | QPSK2          | Inverted | 0.20 | OFF  | CCM | -53 dBm | 14,0 dB |
| 172       | Horizontal       | 12000       | 3/4       | DV8-S2       | 32APSK         | Inverted | 0.35 | ON   | ACM | -51 dBm | 8,8 dB  |
| 966       | Horizontal       | 4167        | 3/4       | DVB-S2       | 8PSK           | Inverted | 0.20 | ON   | ACM | -52 dBm | 14,0 dB |
| 98        | Horizontal       | 6429        | 2/3       | DVB-S2       | 8PSK           | Inverted | 0.25 | OFF  | CCM | -52 dBm | 8,7 d8  |
| 3,580     | Horizontal       | 2000        | 1/2       | DVB-52       | QPSK2          | Inverted | 0.20 | OFF  | ACM | -53 dBm | 9,9 d8  |
|           |                  |             |           |              |                |          |      |      |     |         |         |
|           |                  |             |           |              |                |          |      |      |     |         |         |
|           |                  |             |           |              |                |          |      |      |     |         |         |
|           |                  |             |           |              |                |          |      |      |     |         |         |
|           |                  |             |           |              |                |          |      |      |     |         |         |
|           |                  |             |           |              |                |          |      |      |     |         |         |
| iber, 201 | 5 - 12:52 24   T | BS 6925 DVB | S/S2 Tune | r   BSM: BLS | can   23 @ 00: | 08:23    |      |      |     |         |         |

| 1000         Trep           1         -TBS 6925 D           aetifie (7 JD1)         -           nmmer         Itel anges           by (MHt)         Pelantaria           by (MHt)         Pelantaria                                                                                                    | VUSS/SZ Turner<br>VUSS/SZ Turner<br>VISS/SZ Tailees<br>tastion SR (KS)<br>cal 3750<br>toontal 4937<br>contal 4937<br>contal 4937<br>contal 4937<br>contal 4937<br>contal 4937<br>contal 4937<br>contal 4937<br>contal 4937<br>contal 4937                                                                                                    | a) PEC<br>3,4<br>3,4<br>3,4<br>3,4<br>3,4<br>5,6<br>3,4                                                                                                    | Standard<br>DVB-S2<br>DVB-S2<br>DVB-S2<br>DVB-S2                                                                                                    | utelsat 7A<br>E Log (24)<br>Modulation<br>BPSK<br>BPSK                                                                                                    | Spectral in.                                                                                                    |                                                                          |                                                                                                    |                                                                                                    |                                                                                                    |                                                                                                    |                                                                                                    |
|----------------------------------------------------------------------------------------------------|----------------------------------------------------------------------------------------------------|----------------------------------------------------------------------------------------------------|----------------------------------------------------------------------------------------------------|----------------------------------------------------------------------------------------------------|----------------------------------------------------------------------------------------------------|--------------------------------------------------------------------------|----------------------------------------------------------------------------------------------------|----------------------------------------------------------------------------------------------------|----------------------------------------------------------------------------------------------------|----------------------------------------------------------------------------------------------------|----------------------------------------------------------------------------------------------------|
| esteller (7 ABL<br>esteller (7 ABL<br>ABL<br>Registress (7 ABL<br>Registress (7 ABL<br>Regi | Itableen         SR RS/S           Itableen         SR RS/S                                                                                                    | a) PEC<br>3,44<br>3,44<br>3,44<br>3,44<br>3,44<br>3,44<br>3,44<br>3,4                                                                                                    | R# Standard<br>DVB-52<br>DVB-52<br>DVB-52<br>DVB-52                                                                                                    | Log (24)<br>Modulation<br>BPSK<br>BPSK                                                                                                    | Spectral in.                                                                                                    |                                                                          |                                                                                                    |                                                                                                    |                                                                                                    |                                                                                                    |                                                                                                    |
| withing         Q Ranges           wg (MHz)         Polent           91,565         Verticitie           96,925         Horizo           96,927         Horizo           97,381         Horizo           91,365         Verticitie           92,321         Horizo           93,754         Horizo           90,446         Horizo           90,317         Verticitie           90,317         Verticitie           90,317         Verticitie           90,317         Verticitie           90,317         Verticitie           90,317         Verticitie           91,208         Verticitie           92,315         Verticitie                                                                                                    | Bind Scan (2     Pitters)      Intraction SR (KS/     Sinters)      Sinters)      Sinters      Sinters                                                                                                    | 1) PEC<br>3/4<br>3/4<br>3/4<br>3/4<br>3/4<br>5/6<br>3/4                                                                                                    | Standard<br>Dv8-S2<br>Dv8-S2<br>Dv8-S2<br>Dv8-S2<br>Dv8-S2                                                                                                    | Modulation<br>BPSK<br>BPSK                                                                                                    | Spectral in.                                                                                                    |                                                                          |                                                                                                    |                                                                                                    |                                                                                                    |                                                                                                    |                                                                                                    |
| QL Regist           Ny (M10)         Polent           91,566         Vetlet           91,566         Vetlet           92,967         Horiz           92,968         Horiz           92,974         Horiz           93,974         Horiz           99,466         Horiz           99,466         Horiz           99,466         Horiz           90,2143         Horiz           90,2143         Horiz           90,317         Vettor           90,317         Vettor           90,317         Vettor           90,317         Vettor           90,317         Vettor           90,317         Vettor           90,318         Vettor           90,319         Vettor           91,2143         Horiz           91,2143         Horiz           91,2143         Horiz           91,2143         Horiz           91,2143         Horiz           91,2143         Horiz           91,2143         Horiz           91,2143         Horiz           91,2144         Horiz           91,2144         Horiz                                                                                                    | Primers           stration         SR (KS/<br>cal           stration         SR (KS/<br>sontal           version         9875           sontal         4937           sontal         4937           sontal         4937           sontal         4937           sontal         4937           sontal         4937           sontal         4937           sontal         4937           sontal         4937           sontal         4937           sontal         4937           sontal         4937           sontal         4937           sontal         4937                                                                                                    | 1) PEC<br>3/4<br>3/4<br>3/4<br>3/4<br>3/4<br>5/6<br>3/4                                                                                                    | Standard<br>Dv8-S2<br>Dv8-S2<br>Dv8-S2<br>Dv8-S2<br>Dv8-S2                                                                                                    | Modulation<br>BPSK<br>BPSK                                                                                                    | Spectral in.                                                                                                    |                                                                          |                                                                                                    |                                                                                                    |                                                                                                    |                                                                                                    | man angular paper ngan ranna                                                                                                    |
| yp (Mrtd)         Poterni           91,566         Vertic           92,566         Vertic           92,956         Horiz           92,957         Horiz           93,958         Horiz           93,958         Horiz           93,958         Horiz           93,976         Horiz           93,976         Horiz           93,976         Horiz           90,914         Horiz           90,914         Horiz           90,917         Vertic           96,307         Vertic           96,317         Vertic           96,317         Vertic           96,317         Vertic           96,317         Vertic           96,317         Vertic           96,526         Vertic           97,555         Vertic                                                                                                    | Itation         SR (KS/<br>3750           contal         9875           contal         9837           contal         4937           contal         4937           contal         4937           contal         4937           contal         4937           contal         4937           contal         4937           contal         4937           contal         4000           contal         4000           contal         4000           contal         4033                                                                                                    | n) PEC<br>3/4<br>3/4<br>3/4<br>3/4<br>3/4<br>5/6<br>3/4                                                                                                    | Standard<br>DVB-S2<br>DVB-S2<br>DVB-S2<br>DVB-S2                                                                                                    | Modulation<br>8PSK<br>8PSK                                                                                                    | Spectral in                                                                                                    |                                                                          |                                                                                                    |                                                                                                    |                                                                                                    |                                                                                                    | 200 🕰 🚺 🚺 🚺 925 DVBS/S2 Tuni                                                                                                    |
| 91,566 Vertic<br>60,905 Horizo<br>69,976 Horizo<br>81,983 Horizo<br>91,983 Horizo<br>59,446 Horizo<br>30,744 Horizo<br>88,392 Horizo<br>88,392 Horizo<br>88,392 Vertic<br>56,661 Vertic<br>55,515 Vertic                                                                                                    | cai         3750           contai         9675           contai         4937           contai         4937           contai         4937           contai         4937           contai         4937           contai         4937           contai         4937           contai         4937           contai         4937           contai         14400           contai         4000           contai         3033                                                                                                    | 3/4<br>3/4<br>3/4<br>3/4<br>3/4<br>5/6<br>3/4                                                                                                    | DV8-52<br>DV8-52<br>DV8-52<br>DV8-52                                                                                                    | BPSK<br>BPSK                                                                                                    |                                                                                                    | ReliOff                                                                  | Pilot                                                                                                    | Coding                                                                                                    | RFLevel                                                                                                    | SNR 00.8 dt                                                                                                    |                                                                                                    |
| 60,995 Horizi<br>69,976 Horizi<br>75,981 Horizi<br>81,983 Horizi<br>81,983 Horizi<br>90,446 Horizi<br>30,744 Horizi<br>86,392 Horizi<br>86,392 Horizi<br>38,280 Vertici<br>56,661 Vertici<br>75,515 Vertici                                                                                                    | contail         9875           contail         4937           contail         4937           contail         6937           contail         4937           contail         4937           contail         4937           contail         4937           contail         4937           contail         4937           contail         4937           contail         14400           contail         4000           contail         3033                                                                                                    | 3/4<br>3/4<br>3/4<br>3/4<br>5/6<br>3/4                                                                                                    | DVB-S2<br>DVB-S2<br>DVB-S2                                                                                                    | врѕк                                                                                                    | Inverted                                                                                                    | 0.20                                                                     | ON                                                                                                    | CCM                                                                                                    | -51 dBm                                                                                                    | 10,5 dB                                                                                                    | vol - vol + prev pause next                                                                                                    |
| 69,976 Horiz<br>75,981 Horiz<br>81,983 Horiz<br>59,446 Horiz<br>59,446 Horiz<br>30,744 Horiz<br>88,392 Horiz<br>88,392 Horiz<br>38,280 Vertic<br>56,661 Vertic<br>55,515 Vertic                                                                                                    | contal         4937           contal         4937           contal         4937           contal         4937           contal         4937           contal         4937           contal         4937           contal         4937           contal         4937           contal         4937           contal         4400           contal         4000           contal         3033           contal         4756                                                                                                    | 3/4<br>3/4<br>3/4<br>5/6<br>3/4                                                                                                    | DVB-S2<br>DVB-S2                                                                                                    |                                                                                                    | Inverted                                                                                                    | 0.20                                                                     | ON                                                                                                    | ССМ                                                                                                    | -49 dBm                                                                                                    | 9,2 dB                                                                                                    |                                                                                                    |
| 75,981 Horizi<br>81,983 Horizi<br>59,446 Horizi<br>59,446 Horizi<br>82,143 Horizi<br>88,392 Horizi<br>88,392 Horizi<br>38,280 Vertici<br>56,661 Vertici<br>55,515 Vertici                                                                                                    | contal 4937<br>contal 4937<br>contal 4937<br>contal 4937<br>contal 4937<br>contal 14400<br>contal 4000<br>contal 3033<br>contal 3033                                                                                                    | 3/4<br>3/4<br>5/6<br>3/4                                                                                                    | DVB-S2                                                                                                    | 8PSK                                                                                                    | Inverted                                                                                                    | 0.20                                                                     | ON                                                                                                    | CCM                                                                                                    | -49 d6m                                                                                                    | 7,7 dB                                                                                                    |                                                                                                    |
| 45,479 Horizi<br>59,446 Horizi<br>30,744 Horizi<br>82,143 Horizi<br>86,592 Horizi<br>38,280 Vertici<br>56,661 Vertici<br>75,515 Vertici                                                                                                    | contail 4937<br>contail 4937<br>contail 14400<br>contail 4000<br>contail 3033                                                                                                    | 5/6<br>3/4                                                                                                    | DVB-52                                                                                                    | BPSK                                                                                                    | Inverted                                                                                                    | 0.20                                                                     | ON                                                                                                    | CCM                                                                                                    | -49 dbm                                                                                                    | 8,3 dB                                                                                                    |                                                                                                    |
| 59,446 Horib<br>30,744 Horib<br>82,143 Horib<br>88,592 Horib<br>09,317 Vertic<br>38,280 Vertic<br>56,661 Vertic<br>75,515 Vertic                                                                                                    | contai 4937<br>contai 14400<br>contai 4000<br>contai 3033                                                                                                    | 3/4                                                                                                    | DVB-S2                                                                                                    | 8PSK                                                                                                    | Inverted                                                                                                    | 0.20                                                                     | ON                                                                                                    | CCM                                                                                                    | -49 dbm                                                                                                    | 10,6 d8                                                                                                    |                                                                                                    |
| 30,744 Horizi<br>82,143 Horizi<br>88,592 Horizi<br>09,317 Vertici<br>38,280 Vertici<br>56,661 Vertici<br>75,515 Vertici                                                                                                    | contal 14400<br>contal 4000<br>contal 3033                                                                                                    |                                                                                                    | DVB-52                                                                                                    | 8P5K                                                                                                    | Inverted                                                                                                    | 0.20                                                                     | ON                                                                                                    | COM                                                                                                    | -49 d8m                                                                                                    | 9,4 dB                                                                                                    |                                                                                                    |
| 82,143 Horib<br>88,392 Horib<br>09,317 Vertic<br>38,280 Vertic<br>56,661 Vertic<br>75,515 Vertic                                                                                                    | contal 4000<br>contal 3033                                                                                                    | 3/4                                                                                                    | DVB-S2                                                                                                    | BPSK                                                                                                    | Inverted                                                                                                    | 0.25                                                                     | ON                                                                                                    | CCM                                                                                                    | -50 dBm                                                                                                    | 9,3 dB                                                                                                    |                                                                                                    |
| 86,392 Horiz<br>09,317 Vertic<br>38,280 Vertic<br>56,661 Vertic<br>75,515 Vertic                                                                                                    | contal 3033                                                                                                    | 3/4                                                                                                    | DVB-S2                                                                                                    | 32APSK                                                                                                    | Inverted                                                                                                    | Auto                                                                     | ON                                                                                                    | ACM                                                                                                    | -50 dBm                                                                                                    | 11,6 dB                                                                                                    |                                                                                                    |
| 38,280 Vertic<br>56,661 Vertic<br>75,515 Vertic                                                                                                    |                                                                                                    | 2/3                                                                                                    | DVB-SZ<br>DVB-SZ                                                                                                    | QPSK2<br>ILPSK                                                                                                    | Inverted                                                                                                    | 0.20                                                                     | ON                                                                                                    | ACM                                                                                                    | -50 dbm                                                                                                    | 9,5 dB                                                                                                    |                                                                                                    |
| 56,661 Vertic<br>75,515 Vertic                                                                                                    | cal 983                                                                                                    | 2/3                                                                                                    | DVB-S2                                                                                                    | QPSK2                                                                                                    | Inverted                                                                                                    | 0.25                                                                     | OFF                                                                                                    | CCM                                                                                                    | -52 d8m                                                                                                    | 9,5 dB                                                                                                    |                                                                                                    |
| 75,515 Vertic                                                                                                    | cal 4035                                                                                                    | 5,6                                                                                                    | DVB-S2                                                                                                    | врык                                                                                                    | Inverted                                                                                                    | 0.20                                                                     | ON                                                                                                    | ссм                                                                                                    | -S1 dBm                                                                                                    | 14,1 dB                                                                                                    |                                                                                                    |
|                                                                                                    | cal 6400                                                                                                    | 1/2                                                                                                    | DVB-S2                                                                                                    | QPSK2                                                                                                    | Inverted                                                                                                    | 0.20                                                                     | OFF                                                                                                    | ACM                                                                                                    | -S1 dBm                                                                                                    | 12,3 dB                                                                                                    |                                                                                                    |
| 35,343 Vertic                                                                                                    | cal 1302                                                                                                    | 3/4                                                                                                    | DVB-S                                                                                                    | QPSK                                                                                                    | Inverted                                                                                                    | 0.35                                                                     | Auto                                                                                                    | CCM                                                                                                    | -53 dBm                                                                                                    | 11,0 d5                                                                                                    |                                                                                                    |
| 41,514 vertic<br>18,213 Vertic                                                                                                    | cel 2500<br>cel 2143                                                                                                    | 5.6                                                                                                    | DVB-S2<br>DVB-S                                                                                                    | OPSK                                                                                                    | Inverted                                                                                                    | 0.20                                                                     | Auto                                                                                                    | ссм                                                                                                    | -52 dbm                                                                                                    | 17.1 d8                                                                                                    |                                                                                                    |
| 56,216 Horiz                                                                                                    | contal 7120                                                                                                    | 3,4                                                                                                    | DVB-S2                                                                                                    | BPSK                                                                                                    | Inverted                                                                                                    | 0.20                                                                     | ON                                                                                                    | CCM                                                                                                    | -52 dBm                                                                                                    | 10,2 dB                                                                                                    |                                                                                                    |
| 91,218 Horiz                                                                                                    | contai 2000                                                                                                    | 3/5                                                                                                    | DVB-S2                                                                                                    | QPSK2                                                                                                    | Inverted                                                                                                    | 0.20                                                                     | OFF                                                                                                    | ссм                                                                                                    | -53 dBm                                                                                                    | 14,0 dB                                                                                                    |                                                                                                    |
| 02,472 Horiz                                                                                                    | iontal 12000                                                                                                    | 3/4                                                                                                    | DVB-52                                                                                                    | 3ZAPSK                                                                                                    | Inverted                                                                                                    | 0.35                                                                     | ON                                                                                                    | ACM                                                                                                    | -51 dBm                                                                                                    | 8,8 dB                                                                                                    |                                                                                                    |
| 21,966 Horiz                                                                                                    | contal 4167                                                                                                    | 3/4                                                                                                    | DVB-52<br>DVB-52                                                                                                    | 8PSK<br>8PSK                                                                                                    | Inverted                                                                                                    | 0.20                                                                     | ON                                                                                                    | ACM                                                                                                    | -52 dBm                                                                                                    | 14,0 d5                                                                                                    |                                                                                                    |
| 93,580 Horiz                                                                                                    | contal 2000                                                                                                    | 1/2                                                                                                    | DVB-S2                                                                                                    | QPSK2                                                                                                    | Inverted                                                                                                    | 0.20                                                                     | OFF                                                                                                    | ACM                                                                                                    | -53 d8m                                                                                                    | 9,9 dB                                                                                                    |                                                                                                    |
|                                                                                                    |                                                                                                    |                                                                                                    |                                                                                                    |                                                                                                    |                                                                                                    |                                                                          |                                                                                                    |                                                                                                    |                                                                                                    |                                                                                                    |                                                                                                    |
|                                                                                                    |                                                                                                    |                                                                                                    |                                                                                                    |                                                                                                    |                                                                                                    |                                                                          |                                                                                                    |                                                                                                    |                                                                                                    |                                                                                                    |                                                                                                    |
|                                                                                                    |                                                                                                    |                                                                                                    |                                                                                                    |                                                                                                    |                                                                                                    |                                                                          |                                                                                                    |                                                                                                    |                                                                                                    |                                                                                                    |                                                                                                    |
|                                                                                                    |                                                                                                    |                                                                                                    |                                                                                                    |                                                                                                    |                                                                                                    |                                                                          |                                                                                                    |                                                                                                    |                                                                                                    |                                                                                                    |                                                                                                    |
|                                                                                                    |                                                                                                    |                                                                                                    |                                                                                                    |                                                                                                    |                                                                                                    |                                                                          |                                                                                                    |                                                                                                    |                                                                                                    |                                                                                                    | 384 kba - 48 kHz                                                                                                    |
| cember, 2015 - 12:5                                                                                                    | 52 24   TBS 6925 D                                                                                                    | /85/52 Tune                                                                                                    | r   BSM: BLS                                                                                                    | can   23 @ 00:08                                                                                                    | -23                                                                                                    |                                                                          |                                                                                                    |                                                                                                    |                                                                                                    |                                                                                                    |                                                                                                    |
|                                                                                                    |                                                                                                    |                                                                                                    |                                                                                                    |                                                                                                    |                                                                                                    |                                                                          |                                                                                                    |                                                                                                    |                                                                                                    |                                                                                                    |                                                                                                    |
| Tools Help                                                                                                    | WBS/S2 Tuner                                                                                                    | - 9                                                                                                    | 1 7.0E-E                                                                                                    |                                                                                                    |                                                                                                    |                                                                          |                                                                                                    |                                                                                                    |                                                                                                    |                                                                                                    | (1) 小 三                                                                                                    |
| tellite (7.0E)                                                                                                    | Blind Scan 17                                                                                                    |                                                                                                    |                                                                                                    | utesat /A                                                                                                    |                                                                                                    |                                                                          |                                                                                                    |                                                                                                    |                                                                                                    |                                                                                                    |                                                                                                    |
|                                                                                                    |                                                                                                    | a 🔳                                                                                                    | RF Scan                                                                                                    | Log (27)                                                                                                    | 31                                                                                                    |                                                                          |                                                                                                    |                                                                                                    |                                                                                                    |                                                                                                    |                                                                                                    |
| nner 🔛 Ranges                                                                                                    | Piters                                                                                                    |                                                                                                    | RF Scan                                                                                                    | Log (27)                                                                                                    | 1                                                                                                    |                                                                          |                                                                                                    |                                                                                                    |                                                                                                    |                                                                                                    |                                                                                                    |
| nner 🔛 Ranges                                                                                                    | Fiters                                                                                                    | •                                                                                                    | RF Scan                                                                                                    | Log (27)                                                                                                    | 1                                                                                                    |                                                                          |                                                                                                    |                                                                                                    |                                                                                                    |                                                                                                    |                                                                                                    |
| nner 🔛 Ranges<br>icy (MHz) Polari                                                                                                    | Filters                                                                                                    | 9 FEC                                                                                                    | RF Scan                                                                                                    | Log (27)<br>Modulation                                                                                                    | Spectral in                                                                                                    | RollOff                                                                  | Pilot                                                                                                    | Coding                                                                                                    | RFLevel                                                                                                    | SNR (10,8 de                                                                                                    | Image: An and a sector     Image: An and a sector     Image: An an                                                                                                    |
| nner 🔛 Ranges<br>ky (MHz) Polari<br>91,366 Vertic                                                                                                    | Filters                                                                                                    | 8 FEC<br>3/4                                                                                                    | RF Scan<br>Standard<br>DVB-S2                                                                                                    | Log (27)<br>Modulation                                                                                                    | Spectral In                                                                                                    | RoliOff<br>0.20                                                          | Pilot (                                                                                                    | Coding                                                                                                    | RFLevel<br>-51 dBm                                                                                                    | SNR (10,5 dE<br>10,5 dB                                                                                                    | Image: Angle of the second second                |
| Inner C Ranges<br>Ing (MHz) Polari<br>91,566 Vertic<br>60,966 Horto                                                                                                    | Eitters                                                                                                    | 0 FEC<br>3/4<br>3/4                                                                                                    | RF Scan<br>Standard<br>DVB-S2<br>DVB-S2                                                                                                    | Log (27)<br>Modulation<br>8PSX<br>8PSX                                                                                                    | Spectral in<br>Inverted<br>Inverted                                                                                                    | ReliOff<br>0.20<br>0.20                                                  | Pilot 0<br>ON 0<br>ON 0                                                                                                    | Coding<br>CCM<br>CCM                                                                                                    | RFLevel<br>-51 dBm<br>-49 dBm                                                                                                    | SNR (10,5 dE<br>10,5 dB<br>9,2 dB                                                                                                    | Image: Section 1.00       Image: Section 1.00         Image: Section 1.00       Image: Section 1.00                                                                                                    |
| iny (MHz) Polari<br>91,556 Vertic<br>60,956 Horizi<br>69,976 Horizi                                                                                                    | Extens<br>Ization SR (KS/<br>cal 3750<br>contal 9875<br>contal 4937                                                                                                    | 6) FEC<br>3/4<br>3/4<br>3/4                                                                                                    | RF Scan<br>Standard<br>DVB-S2<br>DVB-S2<br>DVB-S2                                                                                                    | Modulation<br>BPSX<br>BPSX<br>BPSX<br>BPSX                                                                                                    | Spectral in<br>Inverted<br>Inverted<br>Inverted                                                                                                    | RollOff<br>0.20<br>0.20<br>0.20                                          | Pilot 0<br>ON 0<br>ON 0                                                                                                    | Coding<br>CCM<br>CCM<br>CCM                                                                                                    | RFLevel<br>-51 dBm<br>-49 dBm<br>-49 dBm                                                                                                    | SMR (10,8 dE<br>10,5 dE<br>9,2 dB<br>7,7 dB<br>8,3 dB                                                                                                    | Image: Second second second |
| nner E. Ranges<br>ny (MHz) Polari<br>91,566 Vertic<br>60,956 Horizi<br>69,976 Horizi<br>15,981 Horizi<br>81,963 Horizi                                                                                                    | Eitzers<br>tration SR (K5/<br>cal 3750<br>contal 9075<br>contal 4937<br>contal 4937                                                                                                    | 0 FEC<br>3/4<br>3/4<br>3/4<br>3/4                                                                                                    | RF Scan<br>Standard<br>DVB-S2<br>DVB-S2<br>DVB-S2<br>DVB-S2<br>DVB-S2                                                                                                    | Modulation<br>BPSX<br>BPSX<br>BPSX<br>BPSX<br>BPSX<br>BPSX<br>BPSX                                                                                                    | Spectral In<br>Inverted<br>Inverted<br>Inverted<br>Inverted<br>Inverted                                                                                                    | RollOff<br>0.20<br>0.20<br>0.20<br>0.20<br>0.20                          | Pilot<br>ON<br>ON<br>ON<br>ON<br>ON                                                                                                    | Coding<br>CCM<br>CCM<br>CCM<br>CCM<br>CCM<br>CCM                                                                                                    | RFLevel<br>-51 dBm<br>-49 dBm<br>-49 dBm<br>-49 dBm<br>-49 dBm                                                                                                    | SNR (10,8 dE<br>10,5 dE<br>9,2 dB<br>7,7 dB<br>8,3 dB<br>9,2 dB                                                                                                    | Image: Second second second               |
| Ranges           kry (MHz)         Polari           91,566         Vertic           60,906         Horizi           60,976         Horizi           61,963         Horizi           45,479         Horizi                                                                                                    | Filters     Filters     SR (05)     Coll 3750     Social 9075     Social 4937     Social 4937     Social 4937     Social 4937     Social 4937                                                                                                    | 6 FEC<br>3/4<br>3/4<br>3/4<br>3/4<br>3/4<br>5/6                                                                                                    | RF Scan<br>Standard<br>DVB-S2<br>DVB-S2<br>DVB-S2<br>DVB-S2<br>DVB-S2<br>DVB-S2                                                                                                    | Modulation<br>BPSX<br>BPSX<br>BPSX<br>BPSX<br>BPSX<br>BPSX<br>BPSX<br>BPSX                                                                                                    | Spectral in<br>Inverted<br>Inverted<br>Inverted<br>Inverted<br>Inverted                                                                                                    | RollOff<br>0.20<br>0.20<br>0.20<br>0.20<br>0.20<br>0.20<br>0.20          | Pilot<br>ON<br>ON<br>ON<br>ON<br>ON<br>ON                                                                                                    | Coding<br>CCM<br>CCM<br>CCM<br>CCM<br>CCM<br>CCM<br>CCM                                                                                                    | BFLevel<br>-51 dBm<br>-49 dBm<br>-49 dBm<br>-49 dBm<br>-49 dBm<br>-49 dBm                                                                                                    | SNR (10,8 df<br>10,5 df<br>9,2 df<br>9,2 df<br>9,2 df<br>9,2 df<br>10,6 df                                                                                                    | Image: Section 1.00       Image: Section 1.00         Image: Section 1.00       Image: Section 1.00                                                                                                    |
| Ranges           ny (MHz)         Polari           91,366         Vertic           60,906         Horizy           60,906         Horizy           61,903         Horizy           61,903         Horizy           61,943         Horizy           95,446         Horizy                                                                                                    | Pitters       Itzation       SR (05/<br>coll       3750       contral       9075       contral       4937       contral       4937       contral       4937       contral       4937       contral       4937       contral       4937       contral       4937                                                                                                    | 8 FEC<br>3/4<br>3/4<br>3/4<br>3/4<br>3/4<br>3/4<br>3/4<br>3/4                                                                                                    | RF Scan<br>Standard<br>DVB-52<br>DVB-52<br>DVB-52<br>DVB-52<br>DVB-52<br>DVB-52<br>DVB-52                                                                                                    | Modulation<br>BP5X<br>BP5X<br>BP5X<br>BP5X<br>BP5X<br>BP5X<br>BP5X<br>BP5X                                                                                                    | Spectral In<br>Inverted<br>Inverted<br>Inverted<br>Inverted<br>Inverted<br>Inverted<br>Inverted                                                                                                    | RollOff<br>0.20<br>0.20<br>0.20<br>0.20<br>0.20<br>0.20<br>0.20          | Pilot<br>ON<br>ON<br>ON<br>ON<br>ON<br>ON<br>ON<br>ON                                                                                                    | Coding<br>CCM<br>CCM<br>CCM<br>CCM<br>CCM<br>CCM<br>CCM<br>CCM                                                                                                    | RFLevel<br>-51 dBm<br>-49 dBm<br>-49 dBm<br>-49 dBm<br>-49 dBm<br>-49 dBm<br>-49 dBm<br>-49 dBm                                                                                                    | SNR (0.8 df<br>10,5 df<br>9,2 db<br>7,7 dB<br>8,3 dB<br>9,2 dB<br>10,6 d8<br>9,4 dB                                                                                                    | Image: Image:               |
| Ranges           roy (MHz)         Polari           91,566         Vertic           60,906         Horizi           60,906         Horizi           60,906         Horizi           60,906         Horizi           61,903         Horizi           61,903         Horizi           61,903         Horizi           30,744         Horizi           90,446         Horizi           91,446         Horizi                                                                                                    | Extension SR (KS)<br>(cal 3750<br>recental 9075<br>contal 4937<br>contal 4937<br>contal 4937<br>contal 4937<br>contal 4937                                                                                                    | 8 ■<br>9 FEC<br>3/4<br>3/4<br>3/4<br>3/4<br>3/4<br>5/6<br>3/4<br>0,2<br>3/4                                                                                                    | RF Scan<br>Standard<br>DVI5-52<br>DVI5-52<br>DVI5-52<br>DVI5-52<br>DVI5-52<br>DVI5-52<br>DVI5-52<br>DVI5-52<br>DVI5-52                                                                                                    | Modulation<br>BPSK<br>BPSK<br>BPSK<br>BPSK<br>BPSK<br>BPSK<br>BPSK<br>BPSK                                                                                                    | Spectral in<br>Inverted<br>Inverted<br>Inverted<br>Inverted<br>Inverted<br>Inverted<br>Inverted<br>Inverted                                                                                                    | RollOff<br>0.20<br>0.20<br>0.20<br>0.20<br>0.20<br>0.20<br>0.20<br>0.    | Pilot<br>ON<br>ON<br>ON<br>ON<br>ON<br>ON<br>ON<br>ON<br>ON<br>ON                                                                                                    | Coding<br>CCM<br>CCM<br>CCM<br>CCM<br>CCM<br>CCM<br>CCM<br>CCM<br>CCM                                                                                                    | RFLevel<br>-51 dBm<br>-49 dBm<br>-49 dBm<br>-49 dBm<br>-49 dBm<br>-49 dBm<br>-50 dBm                                                                                                    | SNR (10,8 eff<br>10,5 eff<br>9,2 eff<br>7,7 eff<br>8,3 eff<br>9,2 eff<br>10,6 eff<br>9,4 eff<br>9,3 eff<br>9,3 eff                                                                                                    | Image: All and the second second s |
| Anner Ranges<br>Angel Mileci<br>91,566 Vertic<br>91,566 Vertic<br>60,976 Horizu<br>60,976 Horizu<br>75,981 Horizu<br>45,479 Horizu<br>99,446 Horizu<br>99,446 Horizu<br>82,143 Horizu<br>82,143 Horizu                                                                                                    | Extension SR (KS)<br>(cal 3750<br>(contal 9075)<br>contal 4937<br>contal 4937<br>contal 4937<br>contal 4937<br>contal 4937<br>(contal 4937<br>contal 14400<br>(contal 14400)                                                                                                    | 0 FEC<br>3/4<br>3/4<br>3/4<br>3/4<br>3/4<br>3/4<br>5/6<br>3/4<br>3/4<br>3/4<br>3/4<br>3/4<br>3/4<br>3/4                                                                                                    | RF Scan<br>Standard<br>DVB-S2<br>DVB-S2<br>DVB-S2<br>DVB-S2<br>DVB-S2<br>DVB-S2<br>DVB-S2<br>DVB-S2<br>DVB-S2<br>DVB-S2<br>DVB-S2                                                                                                    | Modulation<br>BPSK<br>BPSK<br>BPSK<br>BPSK<br>BPSK<br>BPSK<br>BPSK<br>BPSK                                                                                                    | Spectral In<br>Inverted<br>Inverted<br>Inverted<br>Inverted<br>Inverted<br>Inverted<br>Inverted<br>Inverted<br>Inverted                                                                                                    | RollOff<br>0.20<br>0.20<br>0.20<br>0.20<br>0.20<br>0.20<br>0.20<br>0.    | Pliat<br>ON<br>ON<br>ON<br>ON<br>ON<br>ON<br>ON<br>ON<br>ON<br>ON<br>ON<br>ON                                                                                                    | Coding<br>CCM<br>CCM<br>CCM<br>CCM<br>CCM<br>CCM<br>CCM<br>CCM<br>CCM                                                                                                    | RFLmel<br>-51 dbm<br>-49 dbm<br>-49 dbm<br>-49 dbm<br>-49 dbm<br>-49 dbm<br>-50 dbm<br>-50 dbm<br>-50 dbm                                                                                                    | SNR (10,8 of<br>10,5 of<br>9,2 of<br>7,7 dB<br>8,3 dB<br>9,2 dB<br>10,6 dB<br>9,4 dB<br>9,3 dB<br>11,6 dB<br>9,5 dB                                                                                                    | Image: Sector 1.00         Image: Sector 1.00                                                                                                    |
| yry (MHC) Polari<br>91,566 Vertic<br>91,566 Vertic<br>60,976 Horizs<br>60,976 Horizs<br>75,981 Horizs<br>95,446 Horizs<br>95,446 Horizs<br>95,446 Horizs<br>82,143 Horizs<br>83,592 Horizs<br>90,317 Vertic                                                                                                    | tation SR (05/<br>col SR (05/<br>contal 9075<br>sontal 4937<br>contal 4937<br>contal 4937<br>contal 4937<br>contal 4937<br>contal 4937<br>contal 4937<br>contal 4937<br>sontal 4937<br>sontal 4937<br>sontal 14400<br>contal 14400<br>sontal 3033<br>cal 4256                                                                                                    | 9 FEC<br>3/4<br>3/4<br>3/4<br>3/4<br>3/4<br>5/6<br>3/4<br>3/4<br>3/4<br>3/4<br>3/4<br>3/4<br>3/4<br>3/4<br>2/3                                                                                                    | RF Scan<br>Standard<br>DV8-52<br>DV8-52<br>DV8-52<br>DV8-52<br>DV8-52<br>DV8-52<br>DV8-52<br>DV8-52<br>DV8-52                                                                                                    | Modulation<br>BPSK<br>BPSK<br>BPSK<br>BPSK<br>BPSK<br>BPSK<br>BPSK<br>BPSK                                                                                                    | Spectral In<br>Inverted<br>Inverted<br>Inverted<br>Inverted<br>Inverted<br>Inverted<br>Inverted<br>Inverted<br>Inverted<br>Inverted                                                                                                    | RollOff<br>0.20<br>0.20<br>0.20<br>0.20<br>0.20<br>0.20<br>0.20<br>0.    | Pilot<br>ON<br>ON<br>ON<br>ON<br>ON<br>ON<br>ON<br>ON<br>ON<br>ON                                                                                                    | Coding<br>CCM<br>CCM<br>CCM<br>CCM<br>CCM<br>CCM<br>CCM<br>CCM<br>CCM                                                                                                    | RFLevel<br>-51 dBm<br>-49 dBm<br>-49 dBm<br>-49 dBm<br>-49 dBm<br>-59 dBm<br>-59 dBm<br>-59 dBm<br>-59 dBm<br>-59 dBm                                                                                                    | SMR (10,8 df<br>10,5 df<br>9,2 df<br>7,7 df<br>9,2 df<br>9,2 df<br>10,6 df<br>9,3 df<br>9,3 df<br>11,6 df<br>9,5 df<br>10,6 df                                                                                                    | Image: Second 1.00       Image: Second 1.00         Image: Second 1.00       Image: Second 1.00         Image: Second                                                                                                    |
| Kanges     Kanges     Kange                                                                                                    | Pritters           tablem         SR (KS)           of         3770           contal         9875           sontal         4937           contal         4937           contal         4937           contal         4937           contal         4937           contal         4937           contal         4937           contal         4937           contal         4000           contal         4000           contal         4003           contal         4204           contal         4205           contal         4206           contal         4206           contal         4206                                                                                                    | 8 FEC<br>3/4<br>3/4<br>3/4<br>3/4<br>3/4<br>3/4<br>3/4<br>3/4<br>3/4<br>3/4                                                                                                    | RF Scan<br>Standard<br>DV8-52<br>DV8-52<br>DV8-52<br>DV8-52<br>DV8-52<br>DV8-52<br>DV8-52<br>DV8-52<br>DV8-52<br>DV8-52<br>DV8-52<br>DV8-52                                                                                                    | Medulation<br>BPSK<br>BPSK<br>BPSK<br>BPSK<br>BPSK<br>BPSK<br>BPSK<br>BPSK                                                                                                    | Spectral in<br>Inverted<br>Inverted<br>Inverted<br>Inverted<br>Inverted<br>Inverted<br>Inverted<br>Inverted<br>Inverted<br>Inverted<br>Inverted                                                                                                    | RoliOff<br>0.20<br>0.20<br>0.20<br>0.20<br>0.20<br>0.20<br>0.20<br>0.    | Plot 0<br>ON 0<br>ON 0<br>ON 0<br>ON 0<br>ON 0<br>ON 0<br>ON 0<br>ON                                                                                                    | Coding<br>CCM<br>CCM<br>CCM<br>CCM<br>CCM<br>CCM<br>CCM<br>CCM<br>CCM                                                                                                    | RFLevel<br>-51 dBm<br>-49 dBm<br>-49 dBm<br>-49 dBm<br>-49 dBm<br>-49 dBm<br>-50 dBm<br>-50 dBm<br>-50 dBm<br>-52 dBm<br>-52 dBm                                                                                                    | SHR (10,8 df<br>10,5 df<br>9,2 df<br>7,7 df<br>8,3 df<br>9,2 df<br>10,6 df<br>9,4 df<br>9,3 df<br>9,5 df<br>9,5 df<br>9,5 df                                                                                                    | Image: Image:               |
| Image:         Image:           isy (hite)         Polarian           91,566         Vertici           60,096         Henco           60,096         Henco           75,981         Horizon           91,946         Horizon           9,947         Horizon           30,744         Horizon           80,592         Horizon           90,317         Vertici           96,320         Vertici           56,661         Vertici                                                                                                    | P Fatters           table         SR (KS)           adi         3750           sortal         9075           sontal         4937           sontal         4937           sontal         4937           sontal         4937           sontal         4937           sontal         4937           sontal         4937           sontal         4001           sontal         4002           sontal         4023           sontal         4236           cald         4236           cal         4035                                                                                                    | 8 FEC<br>3/4<br>3/4<br>3/4<br>3/4<br>3/4<br>3/4<br>3/4<br>3/4<br>3/4<br>3/4                                                                                                    | RF Scan<br>Standard<br>DV8-52<br>DV8-52<br>DV8-52<br>DV8-52<br>DV8-52<br>DV8-52<br>DV8-52<br>DV8-52<br>DV8-52<br>DV8-52<br>DV8-52<br>DV8-52<br>DV8-52                                                                                                    | Medulation<br>BPSK<br>BPSK<br>BPSK<br>BPSK<br>BPSK<br>BPSK<br>BPSK<br>BPSK                                                                                                    | Spectral in<br>Inverted<br>Inverted<br>Inverted<br>Inverted<br>Inverted<br>Inverted<br>Inverted<br>Inverted<br>Inverted<br>Inverted<br>Inverted<br>Inverted<br>Inverted                                                                                                    | RollOff<br>0.20<br>0.20<br>0.20<br>0.20<br>0.20<br>0.20<br>0.20<br>0.    | Pliot<br>ON<br>ON<br>ON<br>ON<br>ON<br>ON<br>ON<br>ON<br>ON<br>ON<br>ON<br>ON<br>ON                                                                                                    | Coding<br>CCM<br>CCM<br>CCM<br>CCM<br>CCM<br>CCM<br>CCM<br>CCM<br>CCM                                                                                                    | BFLevel<br>-51 dBm<br>-49 dBm<br>-49 dBm<br>-49 dBm<br>-49 dBm<br>-49 dBm<br>-50 dBm<br>-50 dBm<br>-52 dBm<br>-52 dBm<br>-51 dBm                                                                                                    | Shift (10,3 off<br>10,3 off<br>20,2 off<br>7,7 dB<br>8,3 off<br>8,3 off<br>9,2 off<br>10,6 off<br>9,3 off<br>11,6 off<br>9,5 off<br>10,6 off<br>9,5 off<br>14,1 off                                                                                                    | Image: Image:               |
| Image: Control of the second second                                                                                                    | P Fatters           table         SR (KS, V)           ad         3750           contail         9075           sontail         4937           contail         4937           contail         4937           contail         4937           contail         4937           contail         4937           contail         4937           contail         4037           contail         4037           contail         4037           contail         4037           contail         4032           contail         4033           ail         4236           ail         4236           ail         4035           ail         6405                                                                                                    | 0 FEC<br>3/4<br>3/4<br>3/4<br>3/4<br>3/4<br>3/4<br>3/4<br>3/4                                                                                                    | RF Scan<br>DVB-52<br>DVB-52<br>DVB-52<br>DVB-52<br>DVB-52<br>DVB-52<br>DVB-52<br>DVB-52<br>DVB-52<br>DVB-52<br>DVB-52<br>DVB-52<br>DVB-52                                                                                                    | Modulation<br>BPSK<br>BPSK<br>BPSK<br>BPSK<br>BPSK<br>BPSK<br>BPSK<br>BPSK                                                                                                    | Spectral in<br>Inverted<br>Inverted<br>Inverted<br>Inverted<br>Inverted<br>Inverted<br>Inverted<br>Inverted<br>Inverted<br>Inverted<br>Inverted<br>Inverted<br>Inverted                                                                                                    | RollOff<br>0.20<br>0.20<br>0.20<br>0.20<br>0.20<br>0.20<br>0.20<br>0.    | Riot         0           ON         0           ON         0           | Coding<br>CCM<br>CCM<br>CCM<br>CCM<br>CCM<br>CCM<br>CCM<br>CCM<br>C                                                                                                    | RF:Level<br>51 dBm<br>49 dBm<br>49 dBm<br>49 dBm<br>49 dBm<br>49 dBm<br>49 dBm<br>49 dBm<br>49 dBm<br>50 dBm<br>50 dBm<br>50 dBm<br>50 dBm<br>51 dBm<br>51 dBm                                                                                                    | Shift (10,3 off<br>10,3 off<br>2,2 off<br>7,7 dB<br>8,3 dB<br>9,2 dB<br>9,2 dB<br>9,4 dB<br>9,3 dB<br>11,6 of6<br>9,5 off<br>10,6 of6<br>9,5 off<br>14,1 off<br>12,3 of6                                                                                                    | Image: Second 1.00     Image: Second 1.00        Image: Second 1.00            Image: Second 1.00 </td                                                                                                    |
| Image: Control (International Control (International Control (Internatio)))                                                                                                    | Pittere           tastien         SR (95.5)           cit         97.90           contal         99.75           contal         49.27           contal         49.27           contal         49.27           contal         49.27           contal         49.27           contal         49.27           contal         49.27           contal         40.00           contal         49.23           contal         49.23           contal         49.23           cal         49.23           cal         49.23           cal         49.23           cal         64.00           cal         64.00           cal         59.24                                                                                                    | 0 FEC<br>3/4<br>3/4<br>3/4<br>3/4<br>5/6<br>3/4<br>5/6<br>3/4<br>3/4<br>3/4<br>3/4<br>3/4<br>3/4<br>3/4<br>3/4<br>3/4<br>3/4                                                                                                    | RF Scan<br>DVB-52<br>DVB-52<br>DVB-52<br>DVB-52<br>DVB-52<br>DVB-52<br>DVB-52<br>DVB-52<br>DVB-52<br>DVB-52<br>DVB-52<br>DVB-52<br>DVB-52<br>DVB-52<br>DVB-52<br>DVB-52<br>DVB-52<br>DVB-52<br>DVB-52                                                                                                    | Modulation<br>BPSK<br>BPSK<br>BPSK<br>BPSK<br>BPSK<br>BPSK<br>BPSK<br>BPSK                                                                                                    | Spectral in<br>Inverted<br>Inverted<br>Inverted<br>Inverted<br>Inverted<br>Inverted<br>Inverted<br>Inverted<br>Inverted<br>Inverted<br>Inverted<br>Inverted<br>Inverted<br>Inverted<br>Inverted                                                                                                    | ReliOff<br>0.30<br>0.20<br>0.20<br>0.20<br>0.20<br>0.20<br>0.20<br>0.20  | File         I           DN         0           ON         0           ON         0           | Coding<br>CCM<br>CCM                                                                                                    | RFLevel<br>51 dbm<br>49 dbm<br>49 dbm<br>49 dbm<br>49 dbm<br>49 dbm<br>49 dbm<br>50 dbm<br>50 dbm<br>52 dbm<br>52 dbm<br>51 dbm<br>53 dbm                                                                                                    | SNR (0.3 ef<br>10,5 eff<br>9,2 eft<br>3,3 ef<br>9,2 eft<br>10,6 eft<br>9,3 eft<br>9,3 eft<br>9,5 eft<br>10,6 eft<br>9,5 eft<br>10,6 eft<br>11,6 eft<br>11,6 eft<br>11,6 eft<br>12,3 eft<br>12,3 eft                                                                                                    | Image: Section 1.00         Image: Section 1.00         Image: Section 1.                                                                                                    |
| Image: Second Second                                                                                                    | PRME           ination         SR (SC)           cat         3750           cat         9750           contal         4927           contal         4927           contal         4927           contal         4927           contal         4927           contal         4927           contal         4927           contal         4020           contal         4020           contal         4021           contal         4022           contal         4023           cat         963           cat         6405           cat         6202           cat         2020           cat         2020           cat         2020                                                                                                    | 0 FEC<br>3,4<br>3,4<br>3,4<br>3,4<br>3,4<br>3,4<br>3,4<br>3,4<br>3,4<br>3,4                                                                                                    | 8F Scan<br>DV8-52<br>DV8-52<br>DV8-52<br>DV8-52<br>DV8-52<br>DV8-52<br>DV8-52<br>DV8-52<br>DV8-52<br>DV8-52<br>DV8-52<br>DV8-52<br>DV8-52<br>DV8-52<br>DV8-52<br>DV8-52<br>DV8-52<br>DV8-52<br>DV8-52<br>DV8-52<br>DV8-52<br>DV8-52<br>DV8-52<br>DV8-52                                                                                                    | Medulation<br>apsx<br>apsx<br>apsx<br>apsx<br>apsx<br>apsx<br>apsx<br>apsx                                                                                                    | Spectral in.<br>Inverted<br>Inverted                                                                                    | Relifori<br>0.30<br>0.20<br>0.20<br>0.20<br>0.20<br>0.20<br>0.20<br>0.20 | Filot         0           ON         0           ON         0          | Coding<br>CCM<br>CCM<br>CCM<br>CCM<br>CCM<br>CCM<br>CCM<br>CCM<br>CCM<br>CCM<br>CCM<br>CCM<br>CCM                                                                                                    | RFLevel<br>51 dbm<br>49 dbm<br>49 dbm<br>49 dbm<br>49 dbm<br>49 dbm<br>49 dbm<br>49 dbm<br>49 dbm<br>50 dbm<br>50 dbm<br>50 dbm<br>52 dbm<br>51 dbm<br>51 dbm<br>51 dbm                                                                                                    | 5140 (0.0.3 ed<br>10,5 ed<br>9,2 ed<br>10,5 ed<br>9,2 ed<br>10,6 ed<br>9,3 ed<br>9,3 ed<br>10,6 ed<br>9,5 ed<br>10,6 ed<br>9,5 ed<br>10,6 ed<br>11,6 ed<br>11                                                                                                    | Image: Market 100         Image: Market 100         Image: Market 100 <t< td=""></t<>                                                                                                    |
| Image: Second Second                                                                                                    | PEters           tablen         SR (pS)           at         370           at         970           sortal         997           sortal         4937           sortal         4937           sortal         4937           sortal         4937           sortal         4937           sortal         4937           sortal         4937           sortal         4937           sortal         4937           sortal         4937           sortal         4937           sortal         4937           sortal         4937           sortal         4937           sortal         4037           sortal         4037           sortal         4037           sortal         4037           sortal         4037           sortal         4037           sortal         4037           sortal         4037           sortal         4037           sortal         4037           sortal         4037           sortal         4037           sortal         4037                                                                                                    | 0 FEC<br>3/4<br>3/4<br>3/4<br>3/4<br>3/4<br>3/4<br>3/4<br>3/4<br>3/4<br>3/4                                                                                                    | 88 Scan<br>006-52<br>006-52<br>006-52<br>008-52<br>008-5 | Modulation<br>BPSX<br>BPSX<br>BPSX<br>BPSX<br>BPSX<br>BPSX<br>BPSX<br>BPSX                                                                                                    | Spectral in.<br>Inverted<br>Inverted<br>Inverted<br>Inverted<br>Inverted<br>Inverted<br>Inverted<br>Inverted<br>Inverted<br>Inverted<br>Inverted<br>Inverted<br>Inverted<br>Inverted<br>Inverted                                                                                                    | Relieff<br>0.20<br>0.20<br>0.20<br>0.20<br>0.20<br>0.20<br>0.20<br>0.    | Pilot         0           ON         0           ON         0                                                        | Coding                                                                                                    | RFired<br>49 dim<br>49 dim<br>49 dim<br>49 dim<br>49 dim<br>49 dim<br>49 dim<br>49 dim<br>49 dim<br>49 dim<br>49 dim<br>49 dim<br>50 dim<br>50 dim<br>51 dim<br>51 dim<br>51 dim<br>51 dim<br>51 dim<br>51 dim<br>52 dim<br>51 dim<br>52 dim<br>51 dim<br>52 dim<br>51 dim<br>52 dim<br>51 dim<br>52 dim<br>51 dim<br>52 dim<br>51 dim<br>52 dim<br>51 dim<br>52 dim<br>51 dim<br>52 dim<br>51 dim<br>52 dim<br>51 dim<br>52 dim<br>51 dim<br>52 dim<br>52 dim<br>52 dim<br>52 dim<br>52 dim<br>52 dim<br>52 dim<br>52 dim<br>52 dim<br>53 dim<br>53 dim<br>54 dim<br>55 dim<br>55 dim<br>56 dim<br>56 | Shift (10,3) off<br>10,5 off<br>9,2 off<br>7,7 off<br>9,2 off<br>9,2 off<br>9,3 off<br>9,4 off<br>9,3 off<br>9,5 off<br>11,6 off<br>9,5 off<br>14,1 off<br>12,2 off<br>12,2 off<br>12,2 off<br>12,2 off<br>12,2 off<br>12,2 off<br>12,2 off<br>12,2 off<br>12,2 off<br>12,2 off<br>12,2 off<br>12,2 off<br>12,2 off<br>12,2 off<br>12,2 off<br>12,2 off<br>12,2 off<br>12,2 off<br>12,2 off<br>12,2 off<br>12,2 off<br>12,2 off<br>12,2 off<br>12,2 off<br>13,5 off<br>14,1 off<br>12,2 off<br>12,2 off<br>12,2 off<br>12,2 off<br>12,2 off<br>12,2 off<br>13,5 off<br>14,1 off<br>12,2 off<br>12,2 off<br>12,2 off<br>12,2 off<br>13,5 off<br>14,1 off<br>12,2 off<br>12,2 off<br>13,5 off<br>13,5 off<br>14,1 off<br>12,2 off<br>13,5 off<br>13,5 off<br>13,5 off<br>13,5 off<br>13,5 off<br>14,1 off<br>13,5 off<br>13,5 of                                                                                                    | Image: Market 100         Image: Market 100         Image: Market 100 <t< td=""></t<>                                                                                                    |
| Image: Control of the second second                                                                                                    | Fatter           table         SR (KS.)           al         3730           al         3730           and         4937           contal         4937           contal         4937           contal         4937           contal         4937           contal         4937           contal         4937           contal         4937           contal         4937           contal         4937           contal         4930           contal         4000           contal         4001           contal         4026           cal         933           cal         6400           cal         1202           cal         2102           cal         2102           cal         2102           cal         2102           cal         2102           cal         2102           cal         2102           cal         2102           cal         2102           cal         2102                                                                                                    | 0 FEC<br>3/4<br>3/4<br>3/4<br>3/4<br>3/4<br>3/4<br>3/4<br>3/4<br>3/4<br>3/4                                                                                                    | 88 Scan<br>UNE 52<br>UNE 52<br>UNE 5 | Medulation<br>BPSK<br>BPSK<br>BPSK<br>BPSK<br>BPSK<br>BPSK<br>BPSK<br>BPSK                                                                                                    | Spectral In<br>Inverted<br>Inverted<br>Inverted<br>Inverted<br>Inverted<br>Inverted<br>Inverted<br>Inverted<br>Inverted<br>Inverted<br>Inverted<br>Inverted<br>Inverted<br>Inverted<br>Inverted<br>Inverted<br>Inverted<br>Inverted<br>Inverted<br>Inverted<br>Inverted<br>Inverted<br>Inverted                                                                                                    | Relieff<br>0.20<br>0.20<br>0.20<br>0.20<br>0.20<br>0.20<br>0.20<br>0.    | Pilot         0           ON         0           ON         0          | Софіяд<br>ССАН<br>ССАН<br>ССАН<br>ССАН<br>ССАН<br>ССАН<br>ССАН<br>С                                                                                                    | RF.treet<br>49 dim<br>49 dim<br>49 dim<br>49 dim<br>49 dim<br>49 dim<br>49 dim<br>49 dim<br>49 dim<br>49 dim<br>49 dim<br>49 dim<br>49 dim<br>49 dim<br>49 dim<br>50 dim<br>50 dim<br>51 dim<br>51 dim<br>51 dim<br>53 dim<br>53 dim<br>53 dim<br>53 dim<br>53 dim<br>53 dim<br>53 dim<br>53 dim<br>53 dim<br>53 dim<br>53 dim<br>53 dim<br>53 dim<br>53 dim<br>53 dim<br>53 dim<br>53 dim<br>53 dim<br>53 dim<br>53 dim<br>53 dim<br>53 dim<br>53 dim<br>53 dim<br>53 dim<br>53 dim<br>53 dim<br>54 dim<br>55 dim<br>55 dim<br>55 dim<br>55 dim<br>55 dim<br>55 dim<br>55 dim<br>55 dim<br>55 dim<br>50 dim<br>50 dim     | 948 (0.1 d)<br>10,5 d)<br>77 d)<br>83 d)<br>83 d)<br>94 d)<br>95 d)<br>94 d)<br>94 d)<br>94 d)<br>94 d)<br>94 d)<br>94 d)<br>10,6 d)<br>10,6 d)10,6 d)<br>10,6 d)<br>10,6 d)10,6 d)<br>10,6 d)<br>10,6 d)<br>10,6 d)10,6 d)<br>10,6 d)<br>10,6 d)10,6 d)            | Image: Construction of the construction of the construc               |
| Image: Control (Control (Contro)(Control (Control (Control (Control (Control (Control (Contro) (C                                                                                                    | Patter           table         SR (SL)           cl         2750           cl         2750           sortal         4977           sortal         4977           sortal         4977           sortal         4977           sortal         4977           sortal         4977           sortal         4977           sortal         4977           sortal         4977           sortal         4977           sortal         4977           sortal         4000           sortal         4000           sortal         4001           sortal         4002           sortal         4003           sortal         4003           sortal         4003           sortal         4025           sortal         1202           sortal         1202           sortal         1202                                                                                                    | n         n           0         FEC           3/4         3/4           3/4         3/4           3/4         3/4           3/4         3/4           3/4         3/4           3/4         3/4           3/4         3/4           3/4         3/4           3/4         3/4           3/4         3/4           3/4         3/4           3/4         3/4           3/4         3/4           3/4         3/4           3/4         3/4           3/4         3/4           3/4         3/4           3/4         3/4           3/4         3/4           3/4         3/4           3/4         3/4           3/4         3/4           3/5         3/4                                                                                                    | 88 Scan<br>UNS-52<br>UNS-52<br>UNS-5 | Modulation           BPSK           BPSK           BPSK           BPSK           BPSK           BPSK           BPSK           BPSK           BPSK           BPSK           BPSK           BPSK           BPSK           BPSK           BPSK           QPSK           QPSK           BPSK           BPSK           QPSK           BPSK           BPSK           BPSK           QPSK           BPSK           BPSK <td>Spectral in<br/>Inverted<br/>Inverted<br/>Inverted<br/>Inverted<br/>Inverted<br/>Inverted<br/>Inverted<br/>Inverted<br/>Inverted<br/>Inverted<br/>Inverted<br/>Inverted<br/>Inverted<br/>Inverted<br/>Inverted<br/>Inverted</td> <td>ReliCiff<br/>0.30<br/>0.20<br/>0.30<br/>0.30<br/>0.30<br/>0.30<br/>0.30<br/>0.30</td> <td>Pilot         0           ON         0           ON         0</td> <td>Coding (<br/>CCM (<br/>CCM (</td> <td>RFLevel<br/>51 dbm<br/>49 dbm<br/>49 dbm<br/>49 dbm<br/>49 dbm<br/>49 dbm<br/>49 dbm<br/>49 dbm<br/>49 dbm<br/>49 dbm<br/>50 dbm<br/>50 dbm<br/>53 dbm<br/>53 dbm<br/>5</td> <td>500 (10.1 of<br/>510 (10.1 of<br/>51.0 of<br/>51.0 of<br/>51</td> <td>Image: Second 1.00         Image: Second 1.00         I</td> | Spectral in<br>Inverted<br>Inverted<br>Inverted<br>Inverted<br>Inverted<br>Inverted<br>Inverted<br>Inverted<br>Inverted<br>Inverted<br>Inverted<br>Inverted<br>Inverted<br>Inverted<br>Inverted<br>Inverted                                                                                                    | ReliCiff<br>0.30<br>0.20<br>0.30<br>0.30<br>0.30<br>0.30<br>0.30<br>0.30 | Pilot         0           ON         0           ON         0          | Coding (<br>CCM (<br>CCM ( | RFLevel<br>51 dbm<br>49 dbm<br>49 dbm<br>49 dbm<br>49 dbm<br>49 dbm<br>49 dbm<br>49 dbm<br>49 dbm<br>49 dbm<br>50 dbm<br>50 dbm<br>53 dbm<br>53 dbm<br>5 | 500 (10.1 of<br>510 (10.1 of<br>51.0 of<br>51.0 of<br>51                                                                                                    | Image: Second 1.00         Image: Second 1.00         I                                                                                                    |
| Image: Second Second                                                                                                    | Fature           table         58 (pt), 000           table         9729           sortal         9729           sortal         9729           sortal         9729           sortal         4927           sortal         4927           sortal         4927           sortal         4927           sortal         4927           sortal         4927           sortal         4927           sortal         4927           sortal         4020           sortal         4021           sortal         4023           al         4035           al         4032           al         4032           al         1022           al         1023           al         102           al         102           al         102           al         102           al         102           al         102           al         102           al         102           al         102           al         102           al         102                                                                                                    | n         n           34         34           34         34           34         34           34         34           34         34           34         34           34         34           34         34           34         34           34         34           34         34           34         34           34         34           34         34           34         34           34         34           34         34           34         34           34         34           34         34           34         34           34         34           34         34           34         34           34         34           34         34           34         34           34         34           34         34                                                                                                    | 3tandard<br>0V6.52<br>0V6.52<br>0V6.52<br>0V6.52<br>0V6.52<br>0V6.52<br>0V6.52<br>0V6.52<br>0V6.52<br>0V6.52<br>0V6.52<br>0V6.52<br>0V6.52<br>0V6.52<br>0V6.52<br>0V6.52<br>0V6.52<br>0V6.52<br>0V6.52<br>0V6.52<br>0V6.52<br>0V6.52<br>0V6.52                                                                                                    | Modulation<br>BPSK<br>BPSK<br>BPSK<br>BPSK<br>BPSK<br>BPSK<br>BPSK<br>BPSK                                                                                                    | Spectral In.<br>Inverted<br>Inverted                                                                                    | Reliforf<br>0.30<br>0.20<br>0.30<br>0.30<br>0.30<br>0.30<br>0.30<br>0.30 | Pilet         0           ON         0           ON         0                                                        |                                                                                                    | RFLevel<br>51 dBm<br>49 dBm<br>49 dBm<br>49 dBm<br>49 dBm<br>49 dBm<br>49 dBm<br>49 dBm<br>49 dBm<br>49 dBm<br>50 dBm<br>50 dBm<br>52 dBm<br>51 dBm<br>51 dBm<br>53 dBm<br>53 dBm<br>53 dBm<br>53 dBm<br>51 dBm<br>51 dBm                                                                                                    | 940 (0.0.4<br>10.5 of<br>10.5 of<br>10. | Image: Market 100         Image: Market 100         Image: Market 100 <t< td=""></t<>                                                                                                    |
| Image: Second Second                                                                                                    | Fature           transion         SR (ptf.)           transion         SR (ptf.)           transion         SR (ptf.)           contral         4027           contral         4027           contral         4027           contral         4027           contral         4027           contral         4027           contral         4027           contral         4027           contral         4027           contral         4020           contral         4020           contral         4021           contral         4021           contral         4020           cal         6020           cal         2020           cal         2020           cal         2020           cal         2020           contral         2020           contral         2020           contral         2020           contral         4107           contral         4107                                                                                                    | n         n           34         34           34         34           34         34           34         34           34         34           34         34           34         34           34         34           34         34           34         34           34         34           34         34           34         34           34         34           34         34           34         34           34         34           34         34           34         34           35         36           34         34           35         36           34         34           35         36           34         34           34         34           34         34           34         34           34         34           34         34           34         34           34         34                                                  | 88 Scan<br>53andard<br>0%5.52<br>0%5.52<br>0%5 | Medulation<br>895K<br>895K<br>895K<br>895K<br>895K<br>895K<br>895K<br>895K                                                                                                    | Spectral in<br>Invested<br>Invested<br>Invest                                                                                       | ReliCiff<br>0.20<br>0.20<br>0.20<br>0.20<br>0.20<br>0.20<br>0.20<br>0.   | Riot         0           ON         0           ON         0           | Coding                                                                                                    | PFLevel<br>51 dBn<br>49 dBn<br>49 dBn<br>49 dBn<br>49 dBn<br>49 dBn<br>50 dBn<br>50 dBn<br>50 dBn<br>51 dBn<br>51 dBn<br>51 dBn<br>53 dBn<br>53 dBn<br>53 dBn<br>53 dBn<br>53 dBn<br>53 dBn                                                                                                    | 940 (33) al<br>10,5 al<br>10,5 al<br>10,5 al<br>10,5 al<br>10,5 al<br>10,5 al<br>10,5 al<br>10,5 al<br>11,5 al<br>11,5 al                                                                                                    |                                                                                                    |
| Image: state in the state in the                                                                                                    | Patters           table:0         58 (85.4)           table:0         58 (85.4)           scottal         9075           scottal         4907           scottal         4907           scottal         1200           scottal         4107           scottal         4107           scottal         4107           scottal         1200           scottal         4107           scottal         4107           scottal         4107                                                                                                    | 0         FEC           344         344           344         344           344         344           344         344           344         344           344         344           344         344           344         344           344         344           344         344           344         344           209         344           205         566           346         344           356         344           343         344           344         345           344         344           345         344           345         344                                                                                                    | 88 Scan<br>00%52<br>00%52<br>00%52<br>00%52<br>00%52<br>00%52<br>00%52<br>00%52<br>00%52<br>00%52<br>00%52<br>00%52<br>00%52<br>00%52<br>00%52<br>00%52<br>00%52<br>00%52<br>00%52<br>00%52                                                                                                    | Medulation<br>PFX<br>PFX<br>PFX<br>PFX<br>PFX<br>PFX<br>PFX<br>PFX                                                                                                    | Spectral In.<br>Invested<br>Invested                                                                                    | ReliCiff<br>0.20<br>0.20<br>0.20<br>0.20<br>0.20<br>0.20<br>0.20<br>0.   | Riot         0           ON         0           ON         0           | Coding                                                                                                    | BFLerel           51 dBn           49 dBn           49 dBn           49 dBn           49 dBn           49 dBn           49 dBn           50 dBn           50 dBn           50 dBn           50 dBn           51 dBn           52 dBn           51 dBn           51 dBn           52 dBn           53 dBn           52 dBn           53 dBn           52 dBn           52 dBn           53 dBn           52 dBn           52 dBn           53 dBn           52 dBn           52 dBn           53 dBn           53 dBn                                                                                                    | 500 00,2 of<br>510,5 of<br>52,00<br>52,00<br>52,00<br>53,00<br>11,6 of<br>53,00<br>11,6 of<br>11,0 of<br>11,0 of                                                                                                    |                                                                                                    |
| Image: Second Second                                                                                                    | Patters           table         28,85,7           textual         9875           textual         9875           textual         9875           textual         9875           contal         4927           contal         4927           contal         4927           contal         4927           contal         4927           contal         4027           contal         4027           contal         4027           contal         4020           contal         4020           contal         4021           contal         4020           contal         4020           contal         4020           contal         2020           cal         2120           contal         21200           contal         41200           contal         41200           contal         41200           contal         41200           contal         41200           contal         41200           contal         41200           contal         41200      contal         41                                                                                                    | 0         FEC           3/4         3/4           3/4         3/4           3/4         3/4           3/4         3/4           3/4         3/4           3/4         3/4           3/4         3/4           3/4         3/4           3/4         3/4           3/4         3/4           3/4         3/4           3/4         3/4           3/4         3/4           3/4         3/4           3/4         3/4           3/4         3/4           3/4         3/4           3/4         3/4           3/4         3/4           3/4         3/4           3/4         3/4           3/4         3/4           3/4         3/4           3/4         3/4           3/4         3/4           3/4         3/4           3/4         3/4           3/4         3/4           3/4         3/4                                                              | 88 Scan<br>12andardado<br>1045-52<br>1045-52                                                            | Modulion           Brsk           Brsk                                                                                                    | Spectral in.<br>Inverted<br>Inverted                                                                                    | Relición<br>0.30<br>0.20<br>0.20<br>0.20<br>0.20<br>0.20<br>0.20<br>0.20 | Pilot         0           ON         0           ON         0          | Coding<br>CCM<br>CCM<br>CCM<br>CCM<br>CCM<br>CCM<br>CCM<br>CCM<br>CCM                                                                                                    | RFired<br>51 dBm<br>49 dBm<br>49 dBm<br>49 dBm<br>49 dBm<br>49 dBm<br>49 dBm<br>49 dBm<br>49 dBm<br>49 dBm<br>50 dBm<br>50 dBm<br>50 dBm<br>52 dBm<br>52 dBm<br>53 dBm<br>53 dBm<br>53 dBm<br>53 dBm<br>53 dBm<br>53 dBm<br>53 dBm<br>53 dBm<br>53 dBm<br>53 dBm<br>53 dBm                                                                                                    | 500 (10.2 al<br>10.5 al<br>10.5 al                                                                                                    |                                                                                                    |
| Image: strength (1)         Image: strength (1)           sy (M-Hz)         Pelantaria           91,566         Vertice           91,566         Vertice           91,566         Vertice           91,566         Vertice           91,566         Vertice           91,566         Vertice           91,566         Vertice           91,568         Horizo           91,568         Horizo           91,846         Horizo           81,937         Horizo           90,314         Horizo           90,314         Horizo           91,320         Vertice           92,331         Vertice           93,332         Vertice           90,314         Horizo           91,214         Horizo           91,214         Horizo           91,214         Horizo           91,214         Horizo           91,214         Horizo           91,214         Horizo           91,214         Horizo           91,214         Horizo           91,214         Horizo           91,214         Horizo           91,214         Horizo                                                                                                    | Fature           tableo         58 (pt), 000           social         9075           social         9075           social         9075           social         9075           social         9075           social         9075           social         9075           social         4027           social         4027           social         4027           social         4027           social         4028           social         4028           social         4028           social         4028           social         4028           social         4028           social         1020           social         1020           social         1020           social         1020           social         1020           social         1020           social         1020           social         1020           social         1020           social         1020           social         1020           social         1020           social <t< td=""><td>0         FEC           3/4         3/4           3/4         3/4           3/4         3/4           3/4         3/4           3/4         3/4           3/4         3/4           3/4         3/4           3/4         3/4           3/4         3/4           3/4         3/4           3/4         3/4           3/4         3/4           3/4         3/4           3/4         3/4           3/4         3/4           3/5         3/4           3/4         3/5           3/4         3/5           3/4         3/5           3/4         3/5           3/4         3/5           3/4         3/5           3/4         3/5           3/4         3/5           3/4         3/5           3/4         3/4           3/4         3/4           3/4         3/4           3/4         3/4           3/4         3/4           3/4         3/4</td><td>88 Scan<br/>12andaude<br/>0105-52<br/>0105-52<br/>0105-52<br/>0105-52<br/>0105-52<br/>0105-52<br/>0105-52<br/>0105-52<br/>0105-52<br/>0105-52<br/>0105-52<br/>0105-52<br/>0105-52<br/>0105-52<br/>0105-52<br/>0105-52<br/>0105-52<br/>0105-52</td><td>Mediadilon<br/>8954<br/>8954<br/>8954<br/>8954<br/>8954<br/>8954<br/>8954<br/>8954</td><td>Spectral In-<br/>Invested<br/>Invested</td><td>Relición<br/>0.30<br/>0.20<br/>0.20<br/>0.20<br/>0.20<br/>0.20<br/>0.20<br/>0.20</td><td>Pilot         I           ON         0           ON         0           OFF         0           OFF         0  </td><td>Coding<br/>CCCM<br/>CCM<br/>CCM<br/>CCM<br/>CCM<br/>CCM<br/>CCM<br/>CCM<br/>CCM</td><td>RFiret<br/>51 dbn<br/>49 dbn<br/>49 dbn<br/>49 dbn<br/>49 dbn<br/>49 dbn<br/>49 dbn<br/>49 dbn<br/>50 dbn<br/>50 dbn<br/>51 dbn<br/>51 dbn<br/>51 dbn<br/>53 dbn<br/>53</td><td>944 (0.1) al<br/>10.5 al<br/>10.5 al</td><td></td></t<> | 0         FEC           3/4         3/4           3/4         3/4           3/4         3/4           3/4         3/4           3/4         3/4           3/4         3/4           3/4         3/4           3/4         3/4           3/4         3/4           3/4         3/4           3/4         3/4           3/4         3/4           3/4         3/4           3/4         3/4           3/4         3/4           3/5         3/4           3/4         3/5           3/4         3/5           3/4         3/5           3/4         3/5           3/4         3/5           3/4         3/5           3/4         3/5           3/4         3/5           3/4         3/5           3/4         3/4           3/4         3/4           3/4         3/4           3/4         3/4           3/4         3/4           3/4         3/4          | 88 Scan<br>12andaude<br>0105-52<br>0105-52<br>0105-52<br>0105-52<br>0105-52<br>0105-52<br>0105-52<br>0105-52<br>0105-52<br>0105-52<br>0105-52<br>0105-52<br>0105-52<br>0105-52<br>0105-52<br>0105-52<br>0105-52<br>0105-52                                                                                                    | Mediadilon<br>8954<br>8954<br>8954<br>8954<br>8954<br>8954<br>8954<br>8954                                                                                                    | Spectral In-<br>Invested<br>Invested                                                                                    | Relición<br>0.30<br>0.20<br>0.20<br>0.20<br>0.20<br>0.20<br>0.20<br>0.20 | Pilot         I           ON         0           ON         0           OFF         0           OFF         0        | Coding<br>CCCM<br>CCM<br>CCM<br>CCM<br>CCM<br>CCM<br>CCM<br>CCM<br>CCM                                                                                                    | RFiret<br>51 dbn<br>49 dbn<br>49 dbn<br>49 dbn<br>49 dbn<br>49 dbn<br>49 dbn<br>49 dbn<br>50 dbn<br>50 dbn<br>51 dbn<br>51 dbn<br>51 dbn<br>53 dbn<br>53 | 944 (0.1) al<br>10.5 al<br>10.5 al                                                                                                    |                                                                                                    |
| Image: Strength Strength         Image: Strength Strength Str                                                                                                    | Fatters           tzatiso         58 (pt.)           tzatiso         58 (pt.)           sectai         9075           sectai         9075           sectai         9075           sectai         9075           sectai         9075           sectai         4027           sectai         4037           sectai         4037           sectai         4037           sectai         4000           sectai         4020           sal         4236           sal         4236           sal         4235           sal         4236           sal         4236           sal         4235           sal         4236           sal         4236           sal         4236           sal         4236           sal         4236           sal         4236           sal         4236           sal         4236           sal         4230           sal         4230           sal         4230           sal         4237           sal                                                                                                    | 0         FEC           34         34           34         34           34         34           34         34           34         34           34         34           34         34           34         34           34         34           34         34           34         34           34         34           34         34           34         34           34         34           34         34           34         34           356         34           356         34           356         34           351         12           352         12                                                                                                    | 87 Scan<br>(Standard<br>016 52<br>016 52<br>016 52<br>016 52<br>016 52<br>016 52<br>016 52<br>016 52<br>016 52<br>016 52<br>016 52<br>016 52<br>016 52<br>016 52<br>016 52<br>016 52<br>016 52                                                                                                    | Meduldian<br>BYSK<br>BYSK<br>BYSK<br>BYSK<br>BYSK<br>BYSK<br>BYSK<br>BYSK                                                                                                    | Spectral In.<br>Inverted<br>Inverted                                                                                    | Euriori<br>0.30<br>0.20<br>0.20<br>0.20<br>0.20<br>0.20<br>0.20<br>0.20  | Pilet         0           ON         0           ON         0           Auto         0           ON         0           ON         0      O | Coding<br>CCCM<br>CCM<br>CCM<br>CCM<br>CCM<br>CCM<br>CCM<br>CCM                                                                                                    | Fileret<br>31 dbm<br>49 dbm<br>49 dbm<br>49 dbm<br>49 dbm<br>49 dbm<br>49 dbm<br>49 dbm<br>49 dbm<br>49 dbm<br>50 dbm<br>50 dbm<br>51 dbm<br>51 dbm<br>51 dbm<br>51 dbm<br>51 dbm<br>53 dbm<br>53 dbm<br>5 | 900 0.0.4<br>32.3 ml<br>32.3 ml<br>32.3 ml<br>32.3 ml<br>32.3 ml<br>32.3 ml<br>33.3 ml<br>33.3 |                                                                                                    |
| Image: Second Second                                                                                                    | Patters           tableo         58 (85), 68           cental         987, 59           cental         987, 59           cental         987, 59           cental         987, 59           cental         987, 59           cental         987, 59           cental         987, 59           cental         987, 59           cental         987, 59           cental         987, 59           cental         987, 59           cental         987, 59           cental         100, 50           cal         100, 50           cental         100, 50           cental         1200, 50           cental         1200, 50           cental         1200, 50           cental         620, 50           cental         620, 50                                                                                                    | 0         FEC           34         34           34         34           34         34           34         34           34         34           34         34           34         34           34         34           34         34           34         34           34         34           34         34           34         34           34         34           34         34           34         34           35         34           35         34           35         34           35         34           35         34           36         34           37         35           36         34           37         32           36         34           37         34           36         34           37         34           36         34           37         34           38         34           39         34           30         < | 88 Scan<br>Standard<br>0965 52<br>0965 52<br>09                                                         | Medallon<br>Brsk<br>Brsk<br>Brsk<br>Brsk<br>Brsk<br>Brsk<br>Brsk<br>Brsk                                                                                                    | Spectral In.<br>Invested<br>Deveted<br>Deveted | RedOff<br>0.20<br>0.20<br>0.20<br>0.20<br>0.20<br>0.20<br>0.20<br>0.     | Plict         0           ON         0           ON         0          | Coding                                                                                                    | RFLevel<br>49 din<br>49 din<br>49 din<br>49 din<br>49 din<br>49 din<br>49 din<br>49 din<br>40 din<br>40 din                                                                                                    | 900 (0.0.2 of<br>30.3 of<br>30.3 of     |                                                                                                    |

Q 100% Loden Loden Differ Dema Control .-

No reported yet (MBS: 0, BER: 0,0000000, Time to lock: 664 ms] Tuner info; 11130,744 Mitz; H, 14199,866 KS-5, DVB 52485K

Indien je in VLC een zwart scherm ziet dan duid dit erop dat het gaat om een gecodeerde feed (meestal BISS)

Succes !